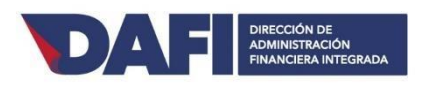

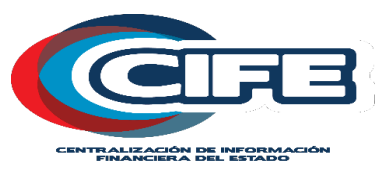

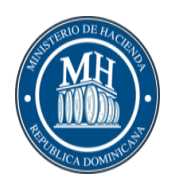

## MINISTERIO DE HACIENDA

## DIRECCION DE ADMINISTRACION FINANCIERA INTEGRADA – DAFI

## GUIA DE USUARIOS PROYECTO CENTRALIZACION INFORMACION FINANCIERA DEL ESTADO (CIFE)

Junio 2018

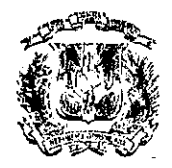

#### República Dominicana

## Ministerio de Hacienda

#### "Año de la Consolidación de la Seguridad Alimentaria"

#### CIRCULAR

MH-2020-010724

13 de mayo de 2020

- A: Alcaldesa del Distrito Nacional, Alcaldes de los Municipios, Directores de los Distritos Municipales y Sistemas Privados de Gestión Municipal
- Asunto: Solicitud de Accesos al CIFE para todos los usuarios y empresas de sistemas de gestión municipales

Distinguidos señores:

Pláceme saludarles y al mismo tiempo augurarles una gestión municipal exitosa. Aprovechamos la ocasión para comunicarles que la Dirección General de Presupuesto (DIGEPRES) y Dirección de Administración Financiera Integrada (DAFI) de este Ministerio; estarán prestándoles asistencia técnica en las solicitudes de roles que requieren para continuar con el registro de las informaciones presupuestarias y financieras, en la Plataforma Informática "Centralización de Información Financiera.del-Estado-(GIFE)". El-CIFE-es-la-herramienta-que-sirve-de-soporte-para-la-earge-y-registro del presupuesto y la ejecución financiera de las entidades municipales, a la que podrán acceder, una vez se completen los datos requeridos en los anexos.

Anexamos formularios a ser completados y manuales de inducción, donde se explica cómo hacer uso de la plataforma. En ese sentido, les solicitamos remitir a la brevedad posible la comunicación, autorizando a las personas responsables de los registros de las informaciones presupuestarias en el CIFE, junto con el formulario de acceso para cada usuario del sistema en esa entidad municipal. Para fines de agilidad, también pueden remitir los formularios completados a los correos del personal de seguridad de este Ministerio: vgonzalez@hacienda.gov.do, jcaraballo@hacienda.gov.do y aflorentino@hacienda.gov.do.

Para información adicional, pueden comunicarse al Centro de Servicio al Usuario de este Ministerio, al teléfono (809) 687-5131 opción 4 extensión 2, Celular: (809) 914-3681; a la Dirección General de Presupuesto en el teléfono (809) 687-7121 opción 3, extensiones 1400 y 1499.

Finalmente, reiterar el apoyo del Ministerio de Hacienda en todos los aspectos técnicos vinculados a la Administración Presupuestaria y Financiera y desearles, una vez más, éxitos en su nueva gestión.

Atentamente, NALD GUERRERO ORTIZ

Ministro

Anexos: Citados

CC: Liga Municipal Dominicana (LMD), Federación Dominicana de Municipios (FEDOMU), Federación Dominicana de Distritos Municipales (FEDODIM), Dirección General de Presupuestos (DIGEPRES), Cámara de Cuentas de la República Dominicana, Dirección de Administración Financiera Integrada (DAFI), Dirección General de Contabilidad Gubernamental MDIGECOG), Ministerio de Administración Pública y Contraloría General de la República.

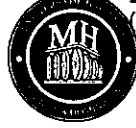

## INDICE

| Objetivo General:           | 4  |
|-----------------------------|----|
| Definición del Proyecto:    | 4  |
| Ingreso al sistema          | 5  |
| Ayuntamientos:              | 7  |
| Registro de Actividad/Obra: | 7  |
| Pantalla de Registro Gasto: | 8  |
| FORMULACION                 | 10 |
| PARTIDAS DE INGRESOS        | 10 |
| PARTIDAS DE GASTOS          | 11 |
| Carga de Archivo:           | 14 |
| Reporteria:                 | 17 |

## **Objetivo General:**

Ofrecer al Ministerio de Hacienda la herramienta que le permita el cumplimiento de la Ley 494-06, Artículo 3 numeral 24 y 25, sobre la función del MH de elaborar y publicar en forma periódica los estados presupuestarios, financieros y económicos consolidados del Gobierno Central y de las demás instituciones que conforman el presupuesto público y presentar anualmente a la Cámara de Cuentas el estado de recaudación e inversión de las rentas en los términos establecidos en la Ley No. 126-01.

## Definición del Proyecto:

El proyecto de Centralización de Información Financiera consiste en un conjunto de elementos que permitan obtener todas las informaciones vinculadas a las estadísticas fiscales y que coadyuven al logro de la transparencia en el Sector Publico. Además, es la sumatoria de los datos de las operaciones presupuestarias y financieras de todo el sector público, partiendo del sistema transaccional (SIGEF), el cual será el que agregue las informaciones de las instituciones que operan actualmente en el Sistema.

Las informaciones de las instituciones que no operan en el SIGEF serán incorporadas al mecanismo de agregación vía Servicios Web o registro manual, siempre que cumplan con dos condiciones indispensables para que sea factible la agregación de información: El uso del Manual de Clasificadores Presupuestarios para el Sector Público y el Plan de Cuentas Contables.

## Ingreso al sistema

Para ingresar al sistema debe solicitar un certificado digital a la Dirección de Administración Financiera (DAFI), a través de una comunicación y agotar los procedimientos del área de infraestructura. Luego de obtener el certificado digital, podrá ingresar a la URL indicada de CIFE y luego en la opción ANOMINO, elegir REGISTRARSE. Al registrarse le pedirá datos los cuales debe completar para luego enviar un formulario de solicitud de acceso y Roles a la DAFI. Cuando le hayan creado el usuario, elija en ANONIMO la opción ACCEDER. Ingrese usuario y contraseña.

| GR                                                | © Centro Austencia            | D D         | ANONIMO       | Quisino Semes  Mapa dal Sitio   Contacto |
|---------------------------------------------------|-------------------------------|-------------|---------------|------------------------------------------|
| cife   Formulación   Entorno Común   Escritorio C | Jeneral                       |             |               |                                          |
| Ketoriar     Retornar                             |                               |             |               |                                          |
|                                                   | ACCESO                        | USUARIOS    |               |                                          |
| Identifica                                        | ación o correo                |             |               |                                          |
|                                                   | scribe tu dentificación       | о соггео    |               |                                          |
| Contrase                                          | ña<br>scribe la contraseña pa | ara acceder |               |                                          |
| ¿ <u>Has olvida</u>                               | do tu contraseña              |             | Iniciar sesió | n                                        |
| ¿Usuai                                            | rio nuevo? <b>Re</b>          | egístrate   |               |                                          |

Haga Click en MAPA DE SITIO y el sistema le proveerá las opciones del menú a las que podrá acceder en CIFE.

| « Mapa del Sitio                                                                                                    |                                                                                                    |                                                                                                    |                                                                                                    |                                                                                             |
|----------------------------------------------------------------------------------------------------|----------------------------------------------------------------------------------------------------|----------------------------------------------------------------------------------------------------|----------------------------------------------------------------------------------------------------|---------------------------------------------------------------------------------------------|
| TRetornar Solicitud Roles                                                                                                    |                                                                                                    |                                                                                                    |                                                                                                    |                                                                                             |
| Mapa del Sitio                                                                                                    |                                                                                                    |                                                                                                    |                                                                                                    |                                                                                             |
| Ayuntamientos         Clasificadores         Registro Obras         Tipo Gasto         Gasto         Registro         Registro         Registro         Capitulo - Geográfico         Cop. Fuente Especifica y Organismo Financiador para el Ingreso         Exclusion Programatica Cuenta Presupuestaria         Programática, Ccp y Función | Clasificadores<br>Comprobante<br>Tipo Comprobante<br>General<br>Cuenta Económica<br>Cuentas Presupuestaria<br>Donación<br>Fuente Especifica<br>Fuente Financiamiento<br>Función<br>Moneda<br>Organismo Financiador<br>SIGADE<br>SNIP<br>Tipo Documento Respaldo<br>Tipo Fuente Especifica<br>Unidad Medida<br>Geográfica<br>Municipio<br>Provincia<br>Región<br>Institucional<br>Capítulo<br>Sección<br>Sub-Capítulo<br>UE<br>Programática<br>Actividad Obra<br>Programa | Ejecución<br>Beneficiario<br>Contrato<br>Contratos<br>Gastos<br>Documento Gastos<br>Ingresos<br>Documento Ingresos<br>Reportes<br>Detalle de la Ejecución Por Cuenta y Sub-Cuenta (CASOBA)<br>Ejecución Mensual de Ingresos y Gastos<br>Ejecución de Gastos por Proyecto y Obra (EP-05)<br>Formularios EP<br>Validación<br>Ejecución | Formulación<br>Gasto<br>Partida Del Gasto<br>Ingresos<br>Partida de Ingresos<br>Reportes<br>Cuenta Ahorro Inversión y Financiamiento<br>Cuenta Econômica<br>Formularios FP<br>Presupuesto Gastos Proyecto y Obra<br>Validación<br>Formulación<br>Herrramientas<br>Carga<br>Carga Archivo<br>Configuración<br>Relaciones<br>Respaldo<br>Código Respaldo Operación<br>Validación<br>Reportes<br>Sellos Validación Órganos Rectores<br>Sesión de Trabajo Sello Validación | General<br>Entorio General<br>Seguridad<br>Aprobación Solicitud Roles<br>Unidad Reportadora |

**Ayuntamientos:** Este apartado le permite insertar y consultar datos sobre la estructura programática, relaciones, y tipo de gasto, siempre y cuando cuente los roles de administrador del aplicativo para poder clasificadores.

#### Registro de Actividad/Obra:

| " Partistra Obras      |                                                                               |
|------------------------|-------------------------------------------------------------------------------|
| « Registro Obras       |                                                                               |
| 2 Retornar S Limpiar   |                                                                               |
| Registro Obras         |                                                                               |
| Unidad Reportatora     |                                                                               |
|                        |                                                                               |
|                        |                                                                               |
| Período                |                                                                               |
| Seleccione 🔻           |                                                                               |
| Canítulo               |                                                                               |
|                        |                                                                               |
|                        |                                                                               |
| Proyecto               |                                                                               |
| ▲ 🔍 🗎                  |                                                                               |
|                        |                                                                               |
| Codigo Obra            |                                                                               |
|                        |                                                                               |
| Descripción            |                                                                               |
|                        |                                                                               |
| Fecha Inicio Fecha Fin |                                                                               |
|                        |                                                                               |
|                        |                                                                               |
| Participativa ?        |                                                                               |
| Si No                  |                                                                               |
|                        |                                                                               |
| Hereit Grabar          |                                                                               |
|                        | Iluidad Reportadora Códino Descrinción Fecha Inicio Fecha Fin Darticinativa 2 |
|                        |                                                                               |
|                        |                                                                               |

Complete las informaciones solicitadas que servirán para registrar las obras que su municipio tiene proyectadas presupuestar.

En el caso de las obras, el código es secuencial e inicia con 0051, por lo que si ya tiene obras registradas le aparecerá el código que le preceda, y también en la parte inferior de la pantalla podrá consultar y modificar las obras ya registradas que se correspondan con el proyecto registrado.

Pantalla de Registro Gasto:

A través de esta pantalla y la de Registro Ingreso podemos visualizar las partidas tanto de gasto como de ingresos, registradas en la formulación, y de ser necesario un ajuste, realizar a través de esta funcionalidad.

Ruta: Ayuntamientos/ Gasto/ Registro

| « Registro      |                     |                       |     |
|-----------------|---------------------|-----------------------|-----|
|                 | 📜 Ir Registro Obras | 其 Ir Registro Ingreso |     |
| Registro        |                     |                       |     |
| Unidad Reporta  | idora               |                       |     |
| 3002 - DIGEPRES |                     |                       | € ∎ |
| Período         |                     |                       |     |
| 2019            | •                   |                       |     |
| Capítulo        |                     |                       |     |
| 07085 - MONT    | E PLATA             |                       | € 📄 |
| ⊖ Buscar        |                     |                       |     |

| K Regis      | tro                                                                                                    |                    |          |          |
|--------------|----------------------------------------------------------------------------------------------------|--------------------|----------|----------|
| Reto         | nar 📕 ir Registro Obras 📕 ir Registro Ingreso                                                                                                    |                    |          |          |
| 2019         | v                                                                                                    |                    |          |          |
| pítulo       |                                                                                                    |                    |          |          |
| 7085 -       | MONTE PLATA                                                                                                    |                    |          |          |
| <b>-</b> Lim | plar Búsqueda                                                                                                    |                    |          |          |
| mulac        | ión Modificaciones Presupuestarias Registro Ejecución                                                                                                    |                    |          |          |
|              |                                                                                                    |                    |          |          |
| +            | Filtros                                                                                                    |                    |          |          |
|              |                                                                                                    |                    |          |          |
|              |                                                                                                    | (                  | 🔒 Insert | ar Nuevo |
| 0            | Partidas                                                                                                    | Valor<br>Formulado |          |          |
|              | Ccp: 2.1.1.01 - Sueldos fijos Programática: 01.00.00.002 Fuente Financiamiento: 20 - FONDOS CON DESTINO ESPECÍFICO Fuente Específica: 1955 - 10% DEL FONDO GENERAL, LIGA MUNICIPAL DOM. Organismo: 100 - TESORO NACIONAL Tipo Gasto: 11 Destino: PERSONAL Ent. Receptora: 0000 - NO APLICA                                    | \$488,400.00       | 1        |          |
|              | Ccy: 21.3.1.01 - Dielas en el país Programática: 01.00.00.002 Fuente Financiamiento: 20 - FONDOS CON DESTINO ESPECÍFICO Fuente Específica: 1965 - 10% DEL FONDO GENERAL, LIGA MUNICIPAL DOM. Organismo: 100 - TESORO NACIONAL Tipo Gasto: 11 Destino: PERSONAL Ent. Receptora: 0000 - NO APLICA                               | \$50,000.00        | J        |          |
|              | Ccy: 21.1.4.01 - Sueldo Anual No. 13 Programática: 01.00.00.0002 Fuente Financiamiento: 20 - FONDOS CON DESTINO ESPECÍFICO Fuente Específica: 1955 - 10% DEL FONDO GENERAL, LIGA MUNICIPAL DOM.<br>Organismo: 100 - TESORO NACIONAL Tipo Gasto: 11 Destino: PERSONAL Ent. Receptora: 0000 - NO APLICA                         | \$40,700.00        | J        |          |
|              | Ccy: 215.101 - Contribuciones al seguro de salud Programática: 01 00 00:002 Fuente Financiamiento: 20 - FONDOS CON DESTINO ESPECÍFICO Fuente Específica: 1955 - 10% DEL FONDO GENERAL, LIGA MUNICIPAL<br>DOM. Organismo: 100 - TESORO NACIONAL Tipo Gasto: 11 Destino: PERSONAL Ent. Receptora: 0000 - NO APLICA              | \$34,627.56        | 1        |          |
|              | Cqr: 215.201 - Contribuciones al seguro de pensiones Programática: 01.00.00.0002 Fuente Financiamiento: 20 - FONDOS CON DESTINO ESPECÍFICO Fuente Especifica: 1955 - 10% DEL FONDO GENERAL, LIGA MUNICIPAL DOM. Organismo: 100 - TESORO NACIONAL Tipo Gasto: 11 Destino: PERSONAL Ent. Receptora: 0000 - NO APLICA            | \$34,676.40        | 1        |          |
|              | Ccy: 2 1 5 3 01 - Contribuciones al seguro de riesgo laboral Programática: 01.00 00 0002 Fuente Financiamiento: 20 - FONDOS CON DESTINO ESPECÍFICO Fuente Especifica: 1955 - 10% DEL FONDO GENERAL, LIGA<br>MUNICIPAL DOM. Organismo: 100 - TESORO NACIONAL Tipo Gasto: 11 Destino: PERSONAL Ent. Receptora: 0000 - NO APLICA | \$5,860.80         | 1        |          |
|              | Ccy: 21.11.01 - Sueldos fijos Programática: 01.00.00.003 Fuente Financiamiento: 20 - FONDOS CON DESTINO ESPECÍFICO Fuente Específica: 1955 - 10% DEL FONDO GENERAL, LIGA MUNICIPAL DOM. Organismo: 100 - TESORO NACIONAL Tipo Gasto: 11 Destino: PERSONAL Ent. Receptora: 0000 - NO APLICA                                    | \$2,149,440.00     | J        |          |
|              | Ccp: 2.1.1.2.01 - Sueidos al personal contratado e igualado Programática: 01.00.00.0003 Fuente Financiamiento: 20 - FONDOS CON DESTINO ESPECÍFICO Fuente Específica: 1955 - 10% DEL FONDO GENERAL, LIGA<br>MUNICIPAL DOM. Organismo: 100 - TESORO NACIONAL Tipo Gasto: 11 Destino: PERSONAL Ent. Receptora: 0000 - NO APLICA  | \$120,000.00       | J        |          |
|              | Ccp: 2 1 2 2 06 - Compensación por resultados Programática: 01 00 00 0003 Fuente Financiamiento: 20 - FONDOS CON DESTINO ESPECIFICO Fuente Específica: 1955 - 10% DEL FONDO GENERAL, LIGA MUNICIPAL DOM.<br>Organismo: 100 - TESORO NACIONAL Tipo Gasto: 11 Destino: PERSONAL Ent. Receptora: 0000 - NO APLICA                | \$49,000.00        | J        |          |
|              | Ccp: 2.1.1.4.01 - Sueldo Anual No. 13 Programática: 01.00.00.0003 Fuente Financiamiento: 20 - FONDOS CON DESTINO ESPECÍFICO Fuente Específica: 1955 - 10% DEL FONDO GENERAL, LIGA MUNICIPAL DOM.<br>Organismo: 100 - TESORO NACIONAL Tipo Gasto: 11 Destino: FERSONAL Ent. Receptora: 0000 - NO APLICA                        | \$189,120.00       | 1        |          |

En esta pantalla puede realizar varias operaciones:

- Registro del gasto: para registrar las partidas de gasto a formular
- Registro de Ingreso: para registrar las partidas de ingreso a formular
- Visualizar las partidas registradas y modificarlas, borrarlas o insertar nuevas partidas.
- Ir al registro de Obras: Para poder registrar las estructuras programáticas de proyectos que contienen obras.
- Modificaciones Presupuestarias: Para el registro de las variaciones al presupuesto de la institución.
- Registro Ejecución: para registrar la ejecución presupuestaria de la institución.

## FORMULACION

### PARTIDAS DE INGRESOS

Para registrar las partidas de ingresos debe acceder a Formulacion/ingresos/partidas de ingreso

| « Partida de Ingresos |  |
|-----------------------|--|
| 🐺 Retornar 🛛 🖹 Nuevo  |  |
| Búsqueda Resultados   |  |
| + Búsqueda Rápida     |  |
|                       |  |
| + Búsqueda Avanzada   |  |
|                       |  |

El sistema le presenta las opciones de búsqueda rápida y búsqueda avanzada, así como el botón Nuevo y Retornar.

Haga click en Nuevo.

| « Partida de Ingresos                |      |                       |      |  |  |
|--------------------------------------|------|-----------------------|------|--|--|
| 7 Retornar 📲 Grabar                  |      |                       |      |  |  |
| Registro Partida de Ingreso Audioria |      |                       |      |  |  |
| Unidad Reportadora                   |      |                       |      |  |  |
| ▲ 🔍                                  |      |                       |      |  |  |
|                                      |      |                       |      |  |  |
| Período                              |      | Fecha Registro        |      |  |  |
| Seleccione                           |      | 19/11/2018            |      |  |  |
| Capitulo                             | _    | Organismo Financiador | _    |  |  |
| Δ                                    | 0    | Δ                     | 0    |  |  |
| Sub Capitulo                         |      | Entidad Otorgante     | -    |  |  |
| 4                                    | 0    | Δ                     | 0    |  |  |
| Unidad Ejecutora                     |      | Cuenta Económica      |      |  |  |
|                                      | Q. 🗎 |                       | Q 🗎  |  |  |
| Catálogo Cuenta Presupuestaria       |      | Código Sigade         |      |  |  |
| ٨                                    | Q 🗎  |                       | Q 🗎  |  |  |
| Fuente Financiamiento                |      | Donaciones            |      |  |  |
|                                      | ◙, ∎ |                       | ◙, ∎ |  |  |
| Fuente Específica                    |      |                       |      |  |  |
| ۵                                    | 0    |                       |      |  |  |
| Valor Formulado                      |      |                       |      |  |  |

.....

Complete las informaciones solicitadas relacionadas a la creación de las partidas de ingreso, así como el valor formulado que es el monto de su presupuesto a asignar en esa partida.

### PARTIDAS DE GASTOS

| « Partida Del Gasto |  |
|---------------------|--|
| 🐺 Retornar 🔋 Nuevo  |  |
| Búsqueda Resultados |  |
| + Búsqueda Rápida   |  |
|                     |  |
| + Búsqueda Avanzada |  |

El sistema le presenta las opciones de búsqueda rápida y búsqueda avanzada, así como el botón Nuevo y Retornar.

Haga click en Nuevo.

| « Partida Del Casto               |                       |   |
|-----------------------------------|-----------------------|---|
| TRetomar HGrabar                  |                       |   |
| Registro Partida de Gasto Audrora |                       |   |
| Unidad Reportadora                |                       |   |
|                                   |                       |   |
| Período                           | Fecha Registro        |   |
| Seleccione. V                     | 19/11/2018            |   |
| Capitulo                          | Fuente Financiamiento |   |
|                                   |                       |   |
| SubCapítulo                       | Fuente Específica     |   |
|                                   | A                     |   |
| Unidad Ejecutora                  | Organismo Financiador |   |
|                                   | <u> </u>              |   |
| Catálogo Cuenta Presupuestaria    | Función               |   |
|                                   | A                     | • |
| Programa                          | Entidad Receptora     |   |
|                                   | <u> </u>              | • |
| SubPrograma                       | Cuenta Económica      | • |
|                                   |                       |   |
| Proyecto                          | Destino Fondo         |   |
|                                   | Tino Gasto            |   |
| Actividad Obra                    |                       |   |
|                                   | Snip                  |   |
|                                   |                       | 9 |
|                                   | Donaciones            |   |
|                                   | 0                     |   |
| **                                | Sigade                |   |
|                                   | 0                     |   |
| Valor Formulado                   |                       |   |
| 0                                 |                       |   |

Complete las informaciones requeridas sobre las partidas del gasto, y coloque en el campo *Valor Formulado* el monto a presupuestar para dicha partida.

#### Validación Formulacion:

En la formulación existe una pantalla de consulta de información, y validación por parte de DIGEPRES de que estas informaciones del presupuesto han sido verificadas.

| « Formulación                     |                             |                 |                   |                                  |                   |
|-----------------------------------|-----------------------------|-----------------|-------------------|----------------------------------|-------------------|
| 😰 Retomar 🛛 💾 Grabar 🧧 Provisorio |                             |                 |                   |                                  |                   |
| Valida Formulación Documentos Re  | espaldo Operación Auditoria |                 |                   |                                  |                   |
| Período                           |                             |                 | Esta              | do Formulación                   |                   |
| 2019 🔻                            |                             |                 | En                | Proceso 🔻                        |                   |
| Canítulo                          |                             |                 |                   |                                  |                   |
| 07085 - MONTE PLATA               | 0                           |                 |                   |                                  |                   |
|                                   |                             | -               |                   |                                  |                   |
|                                   | Cuadre Gasto                | os por Destinos |                   | Resu                             | men Gasto Ingreso |
|                                   |                             | •               |                   | Total Ingresos : \$56.007.440.00 |                   |
| Desti                             | no                          | Total           |                   | Total Gastos : \$8,499,150.25    |                   |
| PERSO                             | NAL                         |                 | \$8,600,850.25    | Diferencia : \$47,508,289.75     |                   |
|                                   |                             |                 | Quadra Eventa y O | Irraniema                        |                   |
|                                   |                             |                 | Gudure ruente y G | iyansiiv                         |                   |
| Fuente                            | Organismo                   |                 | Ingresos          | Gasto                            | Diferencia        |
| 1955                              | 100                         |                 | \$49,072,440.00   | \$8,499,150.25                   | \$40,573,289.75   |
| 9995                              | 102                         |                 | \$845,000.00      | \$0.00                           | \$845,000.00      |
| 9998                              | 102                         |                 | \$1,920,000.00    | \$0.00                           | \$1,920,000.00    |
| 2006                              | 001                         |                 | \$2,500,000.00    | \$0.00                           | \$2,500,000.00    |
| 9996                              | 102                         |                 | \$1,670,000.00    | \$0.00                           | \$1,670,000.00    |

Seleccione el periodo y el Capitulo y le presentara un resumen de las informaciones registradas, y si existen diferencias, serán presentadas para su ajuste.

## Carga de Archivo:

Para realizar la carga de archivo en CIFE debe ir a la ruta: mapa de sitio/ herramientas/ carga/ carga de archivo. Esta funcionalidad permite la carga de información masiva tanto de ingresos como de gastos. La estructura de este archivo es provista a la institución por el administrador de CIFE para la homogeneidad de los mismos. El formato del archivo es CSV y luego que esté listo para la carga ingresa al menú indicado.

| CIFE                                  | REFISICA DORINGAN                                                          | Quiñem Sómos   Mapa del Siño   Contact |
|---------------------------------------|----------------------------------------------------------------------------|----------------------------------------|
| cife Herramientas Carga Carga Archivo |                                                                            |                                        |
| « Carga Archivo                       |                                                                            |                                        |
| TRetomar Nuevo                        |                                                                            |                                        |
| Busqueda Hesuitatos                   |                                                                            |                                        |
| + Búsqueda Rápida                     |                                                                            |                                        |
| + Büsqueda Avanzada                   |                                                                            |                                        |
|                                       | 2011 © 5.0.31.770 SQ1-esizeflaciesia sob do - Todor las develos rescuedos. |                                        |

| CIFE                                        | REFERENCE DOMINICANA | Quiénes Somos   Mapa del Sitio   C |
|---------------------------------------------|----------------------|------------------------------------|
| cife   Herramientas   Carga   Carga Archivo |                      |                                    |
| « Carga Archivo                             |                      |                                    |
| 7 Retornar 🔚 Grabar                         |                      | No Graba                           |
| Lote Archivos Auditoria                     |                      |                                    |
| Período<br>2018                             |                      |                                    |
| Código                                      |                      |                                    |
| Fecha Registro                              |                      |                                    |
| Usuario<br>SUPER_USUARIO - SEGURIDAD        |                      |                                    |
| Unidad Reportadora                          |                      |                                    |
| 1 - SIGEF                                   |                      |                                    |
| Formato Archivos                            |                      |                                    |
| CSV 💌                                       |                      |                                    |
| Comentario                                  |                      |                                    |
| Capacitación CIFE                           |                      |                                    |

El sistema le solicitará seleccionar el período, escribir la fecha de registro y el comentario. Elige en formato csv y hace click en Grabar. Luego se dirige a la próxima pestaña llamada ARCHIVOS.

Click en GRABAR

| CIFE                                                                                           | AT FORMA DOM                              | 104HD   | Quaises Sumos   Maga del Sitio   G        |
|------------------------------------------------------------------------------------------------|-------------------------------------------|---------|-------------------------------------------|
| cife   Herramientas   Carga   Carga Archivo                                                    |                                           |         |                                           |
| « Carga Archivo                                                                                |                                           |         |                                           |
| 😭 Retornar 📓 Grabar 📀 Terminar 💿 Anular                                                        |                                           |         | () Crea                                   |
| Crabado com Entro!                                                                             |                                           |         |                                           |
| Lote Archivos Auditoria                                                                        |                                           |         |                                           |
| Período<br>2018                                                                                |                                           |         |                                           |
| Código<br>0001                                                                                 |                                           |         |                                           |
| Fecha Registro<br>28/03/2018                                                                   |                                           |         |                                           |
| Usuario                                                                                        |                                           |         |                                           |
| SUPER_USUARIO - SEGURIDAD                                                                      |                                           |         |                                           |
| Unidad Reportadora                                                                             |                                           |         |                                           |
| Formato Archivos                                                                               |                                           |         |                                           |
| CIV -                                                                                          |                                           |         |                                           |
| Comentario                                                                                     |                                           |         |                                           |
| Capacitación CIPE                                                                              |                                           |         |                                           |
|                                                                                                | CITEGRADA DOM                             | 10- A41 | Quines Source   Maps del Sitio   Centerts |
| cife   Herramientas   Carga   Carga Archivo                                                    |                                           |         |                                           |
| « Carga Archivo                                                                                |                                           |         |                                           |
| 🕼 Rotomar 🔛 Grabar 🧿 Terminar 💿 Anular                                                         |                                           |         | Creado                                    |
| Lote Archivos Auditoria                                                                        |                                           |         |                                           |
| Destino Carga                                                                                  |                                           |         |                                           |
| •                                                                                              | Agregar                                   |         |                                           |
| Destino Carga Archivo Fecha Registro Fecha Procesado Cantid<br>No existen archivos registrados | d Lineas Archivo Lineas Procesadas Estado |         |                                           |

Aquí selecciona el destino carga y al hacer click en agregar subirá el archivo igual como cuando adjunta un documento. Luego haga click en GRABAR, TERMINAR Y APROBAR.

|                         | (Centro Aninimati     |                    |                 | Q                       | 🖂 🖌 SEOCHE        | AD       |                                        |
|-------------------------|-----------------------|--------------------|-----------------|-------------------------|-------------------|----------|----------------------------------------|
| GR                      | 3                     |                    | C LU            | SOLICA DOMINICANA       |                   |          | Quines Somos   Mapa del Sitto   Centar |
| cife Herramientas       | Carga   Carga Archivo |                    |                 |                         |                   |          |                                        |
| « Carga Archivo         |                       |                    | _               |                         |                   | _        |                                        |
| 🐺 Retornar 🔡 Grab       | ar                    |                    |                 |                         |                   |          | 😋 Cerrado                              |
| Lote Archivos Auditoria | h .                   |                    |                 |                         |                   |          |                                        |
| Destino Carga           |                       |                    |                 |                         |                   |          |                                        |
|                         | •                     |                    |                 |                         |                   |          |                                        |
| Destino Carga           | Archivo               | Fecha Registro     | Fecha Procesado | Cantidad Lineas Archivo | Líneas Procesadas | Estado   |                                        |
| Estructura Programática | Adjuntar Archivo      | 02/28/2018 7:17 PM | 28/02/2018      | 40                      | 40                | Aprobado |                                        |

## Reporteria:

Tanto formulación, ingresos y gastos cuentan con los reportes requeridos para la validación de información del repositorio. Solo tiene que ir a la ruta deseada en Mapa de Sitio y seleccionar el reporte que desea generar.

**Reportes de Formulación:** 

Cuenta Ahorro Inversión y Financiamiento

| (CF3                                                                     | Christen & Dolman (Anno ) Mage del Siño   Contacto    |
|--------------------------------------------------------------------------|-------------------------------------------------------|
| cife   Formulación   Reportes   Cuenta Ahorro Inversión Y Financiamiento |                                                       |
| e: Cuenta Aberro Izversión y Financiamiento                              |                                                       |
| Parametros Reporte                                                       |                                                       |
| Penodo<br>Seleccione. •                                                  |                                                       |
| Sección Institucional                                                    |                                                       |
| Capitalo                                                                 |                                                       |
| 2018 © 3.0.3(1.770-542) - 60                                             | gef having a bo - Todow how desceller treasversation. |

Complete la información solicitada: periodo, sector y capitulo:

|                                                                     |                | CEPUELICA DOMINICAL                              |                                 | Quinnes Semon   Maps del Sitio   Contae |
|---------------------------------------------------------------------|----------------|--------------------------------------------------|---------------------------------|-----------------------------------------|
| cife   Formulación   Reportes   Cuenta Ahorro Inversión Y           | Financiamiento |                                                  |                                 |                                         |
| « Cuenta Ahorro Inversión y Financiamiento     Retornar     memoria | _              |                                                  |                                 |                                         |
| Parametros Reporte                                                  |                |                                                  |                                 |                                         |
| Seleccione                                                          |                |                                                  |                                 |                                         |
| Sección Institucional                                               |                |                                                  |                                 |                                         |
| 01.1.1.2.1 - Gobiernos centrales municipales                        | 0,             |                                                  |                                 |                                         |
| Capitulo                                                            |                |                                                  |                                 |                                         |
| 07001 - AYUNTAMIENTO DEL DISTRITO NACIONAL                          | AD             |                                                  |                                 |                                         |
|                                                                     |                | 2018 © 3.0.3(1.770.542) ~ esigef.hacienda.gob.do | - Todon Ion drivelus resevulos. |                                         |
|                                                                     |                |                                                  |                                 |                                         |

Haga click en Imprimir

Periodo: 2017

Detalle

MINISTERIO DE HACIENDA DIRECCION GENERAL DE PRESUPUESTO Cuenta Ahorro Inversión Financiamiento (CAIF) cuenta\_ahorro\_inversion\_financiamiento\_caif 2/4/2018 2:55 PM Pagina 1 de 1

AYUNTAMIENTO DEL DISTRITO NACIONAL

PROYECTO

III-Resultado Económico

| VI.(IV-V) Resultado De Capital                | 0.00 |
|-----------------------------------------------|------|
| VII.Total Ingresos + Donaciones               | 0.00 |
| VIII. Total De Gastos                         | 0.00 |
| IX. (VII-(VIII-Intereses)) Resultado Primario |      |
| X. (VII-VIII) Resultado Financiero            | 0.00 |

| XIII. (XI-XII) Financiamiento Neto                                 | 0.00 |
|--------------------------------------------------------------------|------|
| Parametros Reporte:<br>Periodo: 2017                               |      |
| Seccion Institucional: 1.1.1.2.1 - Gobiernos centrales municipales |      |
| Tipo de Reporte: pdf-Archivo PDF Acrobat                           |      |

#### Cuenta Económica

|                                            | (i) Centro Asistencia | Quinne Senses   Maps del Sitter   Centacto |
|--------------------------------------------|-----------------------|--------------------------------------------|
| cife Formulación Reportes Cuenta Económica |                       |                                            |
| « Cuenta Económica                         |                       |                                            |
| 7 Retornar 🖕 İmprimir                      |                       |                                            |
| Parametros Reporte                         |                       |                                            |
| Periodo<br>2017 •                          |                       |                                            |
| Тіро                                       |                       |                                            |
| Ingresos •                                 |                       |                                            |
| Cuenta Económica Ingresos General          | •                     |                                            |
| Clasificacion Economica                    | 0. 🗈                  |                                            |
| Capitulo                                   |                       |                                            |
|                                            |                       |                                            |

| « Cuenta Económica                       |   |
|------------------------------------------|---|
| Retornar 📕 Imprimir                      |   |
| Parametros Reporte                       |   |
| Periodo                                  |   |
| 2018 👻                                   |   |
| Tipo                                     |   |
| Ingresos 🔻                               |   |
| Reporte                                  |   |
| Cuenta Económica Ingresos General        | ▼ |
| Cuenta Económica Ingresos General        |   |
| Cuenta Económica Ingresos Institucional. |   |
|                                          |   |
| Capítulo                                 |   |
|                                          |   |
|                                          |   |

| Centralización de la Información Financiera del Estado<br>Período: 2017<br>INGRESOS_GENERAL | MINISTERIO DE HACIENDA<br>DIRECCIÓN GENERAL DE PRESUPUESTO<br>CLASIFICACION ECONOMICA DE INGRESOS<br>(Valores en RD\$) | ReporteCuentaEconomica.jrxmi<br>2/4/2018 2:56 PM<br>Página 1 de 1<br>SUPER_USUARIO-CIFE |
|---------------------------------------------------------------------------------------------|----------------------------------------------------------------------------------------------------|-----------------------------------------------------------------------------------------|
| CUENTA                                                                                      | DESCRIPCION                                                                                                    | MONTO                                                                                   |

### Formularios FP

| « Formulari    | os FP        |   |  |
|----------------|--------------|---|--|
|                | 🖶 Imprimir   |   |  |
| Parametros Rep | porte        |   |  |
| Periodo        |              |   |  |
| 2018           | •            |   |  |
| Тіро           |              |   |  |
| Gastos         | -            |   |  |
| Reporte        |              |   |  |
| Reporte Formu  | Ilario FP-03 | • |  |
| Reporte Form   | ulario FP-03 |   |  |
| Reporte Formu  | ulario FP-08 |   |  |
|                |              |   |  |
| Destino        |              |   |  |
|                | <b>~</b>     |   |  |
|                |              |   |  |
| Capítulo       |              |   |  |
|                |              | • |  |
|                |              |   |  |

## Complete las informaciones solicitadas y haga click en Imprimir:

|      |          |        |           |          |                       | (DOEF                                                            | RES)                |                   |                     |                                           | Fag                              | UPER_USUARIO-CIF          |
|------|----------|--------|-----------|----------|-----------------------|------------------------------------------------------------------|---------------------|-------------------|---------------------|-------------------------------------------|----------------------------------|---------------------------|
| FO   | RM.      | FP     | -02       |          |                       | PRESUPLIESTO                                                     |                     | ESOS              | ĩ                   | PRESUPUEST                                | TO AÑO: 2017                     | COLO ADT                  |
|      |          |        |           |          |                       | PRESUPUESTO                                                      | DE ING              | ESUC              |                     | FECHA:                                    | Mon Apr 02 1                     | 4:59:52 AST               |
| cc   | DIG      | 0 11   | NST       |          | 7001                  | ENTIDAD MUNICIPAL: AYUNTAMIENTO DEL DISTRITO NAC                 | IONAL               |                   |                     |                                           |                                  |                           |
|      | LA       | SIF    | ICA       | DORE     | S DE                  |                                                                  |                     |                   |                     |                                           |                                  |                           |
| _    | _        | IN     | GRI       | ESOS     | Section 1             |                                                                  | 0                   |                   | 8                   |                                           |                                  |                           |
| TIPO | CONCEPTO | CUENTA | SUBCUENTA | AUXILIAR | VSTITUCION ORTORGANTE | CONCEPTO DEFINICION                                              | FUENTE FINANCIAMIEN | PUENTE ESPECIFICA | ORGANISMO FINANCIAD | PRESUPUESTO<br>ORIGINAL DEL AÑO<br>ACTUAL | EJECUCION ESTIMADA<br>AÑO ACTUAL | PROYECTO AÑO<br>BIGUIENTE |
| 1    | 2        | 3      | 4         | 5        | 6                     |                                                                  | 8                   | 9                 | 10                  | 11                                        | 12                               | 13                        |
| 1    | 1        | 3      | 1         | 13       | 0000                  | Contribuciones municipales                                       | 30                  | 9996              | 102                 | 12,100,000.00                             | .00                              |                           |
| 1    | 1        | 4      | 1         | 03       | 0000                  | Impuesto sobre ventas condicionales de muebles                   | 30                  | 9996              | 102                 | 117,113,081.50                            | .00                              | 127,993,082               |
| 1    | 1        | 4      | 3         | 18       | 0000                  | Anuncios, muestras y carteles                                    | 30                  | 9996              | 102                 | 172,525,667.30                            | .00                              | 163,061,616               |
| 1    | 1        | 4      | 3         | 19       | 0000                  | Rodaje y transporte de materiales varios                         | 30                  | 9996              | 102                 | 2,395,000.00                              | .00                              | 244,828                   |
| 1    | 1        | 4      | 3         | 20       | 0000                  | Hoteles, moteles y apartoteles y establecimientos similares      | 30                  | 9996              | 102                 | 8,408,157.40                              | .00                              | 16.832,259                |
| 1    | 1        | 4      | 3         | 26       | 0000                  | Funcionamiento car wash                                          | 30                  | 9996              | 102                 | 107,033.84                                | .00                              | 68,738                    |
| 1    | 1        | 4      | 3         | 27       | 0000                  | Parqueos                                                         | 30                  | 9996              | 102                 | 15,962,249.60                             | .00                              | 28,923,041                |
| 1    | 1        | 4      | 3         | 31       | 0000                  | Impuesto sobre billares                                          | 30                  | 9996              | 102                 | 51,830.00                                 | .00                              | 28,801                    |
| 1    | 1        | 4      | 3         | 33       | 0000                  | Licencias de construcción                                        | 30                  | 9996              | 102                 | 43,222,296.00                             | .00                              | 23,795,646                |
| 1    | 1        | 4      | 3         | 34       | 0000                  | Permiso construcción pozos filtrantes                            | 30                  | 9996              | 102                 | 1,442,712.12                              | .00                              | 5,148,012                 |
| 1    | 1        | 4      | 3         | 35       | 0000                  | Permiso para romper pavimento de la vía pública                  | 30                  | 9996              | 102                 | 3,877,564.20                              | .00                              | 652,392                   |
| 1    | 1        | 4      | 3         | 36       | 0000                  | Instalación envasadora de gas y estaciones de combustible        | 30                  | 9996              | 102                 | 976,276.38                                | .00                              | 74,695                    |
| 1    | 1        | 4      | 3         | 37       | 0000                  | Ocupación vías públicas para comercio informal                   | 30                  | 9996              | 102                 | 159,174.00                                | .00                              | 74,529                    |
| 1    | 1        | 4      | 3         | 39       | 0000                  | Permiso para usufructo vía pública carga y descarga mercancías   | 30                  | 9996              | 102                 | 143,134.00                                | .00.                             | 202,394                   |
| 1    | 1        | 4      | 3         | 42       | 0000                  | Construcción nichos, fosas y panteones                           | 30                  | 9996              | 102                 | 11,278,226.00                             | .00                              | 5,677,422                 |
| 1    | 1        | 4      | 3         | 44       | 0000                  | Licencia para instalación telecomunicaciones                     | 30                  | 9996              | 102                 | 1,830,000.00                              | .00                              | 120,000                   |
| 1    | 1        | 4      | 3         | 45       | 0000                  | Permiso para demolición de construcciones                        | 30                  | 9996              | 102                 | 1,109,129.20                              | .00                              | 1,066,150                 |
| 1    | 1        | 4      | 3         | 47       | 0000                  | Parada de Autobuses y Parqueos                                   | 30                  | 9996              | 102                 | 10,265,989.38                             | .00                              | 10,110,877                |
| 1    | 1        | 9      | 1         | 03       | 0000                  | Compensación sobre el pago de facturación, energía eléctrica 3 % | 30                  | 9996              | 102                 | 610,133,541.50                            | .00                              | 836,321,242               |

20

## Presupuesto Gastos Proyecto y Obra

| « Presupuest          | o Gastos Proyecto y Obra |  |
|-----------------------|--------------------------|--|
|                       | 📥 Imprimir               |  |
| Parametros Rep        | orte                     |  |
| Periodo<br>Seleccione | •                        |  |
| Reporte               |                          |  |
| Reporte Presup        | vuesto por Proyecto 🔹    |  |
| Participativo         | <b>~</b>                 |  |
| Proyecto              |                          |  |
|                       | •                        |  |
| Capítulo              |                          |  |
|                       | •                        |  |
|                       |                          |  |

| cife Formulación Reportes Presupuesto Gastos Proyecto Y Obra |  |  |  |  |  |  |  |  |  |  |  |  |
|--------------------------------------------------------------|--|--|--|--|--|--|--|--|--|--|--|--|
|                                                              |  |  |  |  |  |  |  |  |  |  |  |  |
| « Presupuesto Gastos Proyecto y Obra                         |  |  |  |  |  |  |  |  |  |  |  |  |
| TRetornar Imprimir                                           |  |  |  |  |  |  |  |  |  |  |  |  |
| Parametros Reporte                                           |  |  |  |  |  |  |  |  |  |  |  |  |
| Periodo                                                      |  |  |  |  |  |  |  |  |  |  |  |  |
| Seleccione                                                   |  |  |  |  |  |  |  |  |  |  |  |  |
| Reporte                                                      |  |  |  |  |  |  |  |  |  |  |  |  |
| Reporte Presupuesto por Proyecto y Obra -                    |  |  |  |  |  |  |  |  |  |  |  |  |
| Participativo                                                |  |  |  |  |  |  |  |  |  |  |  |  |
| ▼                                                            |  |  |  |  |  |  |  |  |  |  |  |  |
| Proyecto                                                     |  |  |  |  |  |  |  |  |  |  |  |  |
|                                                              |  |  |  |  |  |  |  |  |  |  |  |  |
| Capitula                                                     |  |  |  |  |  |  |  |  |  |  |  |  |
|                                                              |  |  |  |  |  |  |  |  |  |  |  |  |
|                                                              |  |  |  |  |  |  |  |  |  |  |  |  |

2018 © 5.6.14(1

| Pagina 1 de 1                           | MINISTERIO DE HACIENDA<br>DIRECCION GENERAL DE PRESUPUESTO<br>PRESUPUESTO DE GASTO POR PROYECTO | Presupuesto Año<br>Fecha<br>Rep | 2017<br>Mon Apr 02 15<br>ortePresupuestoProyecto.jrxml |
|-----------------------------------------|-------------------------------------------------------------------------------------------------|---------------------------------|--------------------------------------------------------|
| CAPITULO                                | PROYECTO                                                                                        |                                 | MONTO                                                  |
| 7001 AYUNTAMIENTO DEL DISTRITO NACIONAL |                                                                                                 |                                 | 40,942,716,497                                         |
|                                         | 00 N/A                                                                                          | -                               | 9,605,237,486                                          |
|                                         | 00 N/A                                                                                          |                                 | 1,166,467,946                                          |
|                                         | 01 Construcción de Vías de Comunicación y Anexos                                                |                                 | 249,097,681                                            |
|                                         | 02 Reparación y Acondicionamiento de Vias de Comunicación                                       | 1                               | 47,388,606                                             |
|                                         | 07 Construcción Infraestructuras Culturales, Educativas , Religiosas y                          |                                 | 0                                                      |
|                                         | 08 Reparación Infraestructuras Culturales, Educativas , Religiosas y                            |                                 | 4,774,264                                              |
|                                         | 13 Construcción Edificaciones Municipales                                                       |                                 | 622,983                                                |
|                                         | 14 Reparación Edificaciones Municipales                                                         |                                 | 17,245,401                                             |
|                                         | 17 Construcción Instalaciones Productivas                                                       |                                 | 1,634,584                                              |
|                                         | 18 Reparación, Acondicionamiento de Instalaciones Productivas                                   |                                 | 52,888,148                                             |
|                                         | 21 Constucción de Infraestructuras sanitarias y medio ambiente                                  |                                 | 22,308,405                                             |
|                                         | 23 Instalaciones, Colocación Eléctricas                                                         |                                 | 3,693,363                                              |
|                                         | 00 N/A                                                                                          |                                 | 18,986,850,967                                         |
|                                         | 00 N/A                                                                                          |                                 | 743,292,875                                            |
|                                         | 00 N/A                                                                                          |                                 | 1,735,515,577                                          |
|                                         | 00 N/A                                                                                          |                                 | 534,929,645                                            |
|                                         | 00 N/A                                                                                          |                                 | 449,318,167                                            |
|                                         | 00 N/A                                                                                          |                                 | 5,979,940,079                                          |
|                                         | 00 N/A                                                                                          |                                 | 1,073,669,808                                          |
|                                         | 00 N/A                                                                                          |                                 | 267,840,512                                            |
|                                         |                                                                                                 |                                 | 10.010.710.107                                         |

Reportes de Ejecución:

Detalle de la Ejecución Por Cuenta y Sub-Cuenta (CASOBA)

| « Detalle de la Ejecución Por Cuenta y Sub-Cuenta (CASOBA) |            |   |  |  |  |  |  |  |  |  |  |  |
|------------------------------------------------------------|------------|---|--|--|--|--|--|--|--|--|--|--|
|                                                            | 📥 Imprimir |   |  |  |  |  |  |  |  |  |  |  |
| Parametros Rep                                             | orte       |   |  |  |  |  |  |  |  |  |  |  |
| Periodo                                                    |            |   |  |  |  |  |  |  |  |  |  |  |
| Seleccione                                                 | •          |   |  |  |  |  |  |  |  |  |  |  |
| Capítulo                                                   |            |   |  |  |  |  |  |  |  |  |  |  |
|                                                            |            | • |  |  |  |  |  |  |  |  |  |  |

Centralización de la Información Financiera del Estado Período : 2017

#### MINISTERIO DE HACIENDA DIRECCIÓN GENERAL DE PRESUPUESTO DETALLE DE LA EJECUCION POR CUENTA Y SUBCUENTA AÑO: 2017

ReporteCasoba.jrxml 2/4/2018 3:02 PM Pagina : 1 de 13 SUPER\_USUARIO-CIFE

|         |                                         |                | (Valores en F   | RD)           |               |                 |              |               |               |  |  |
|---------|-----------------------------------------|----------------|-----------------|---------------|---------------|-----------------|--------------|---------------|---------------|--|--|
|         |                                         | Procupuosto    | Madificaciones  | Procupulanta  | Draguauta     | ETAPA DEL GASTO |              |               |               |  |  |
| Código- | Programa-SubPrograma-Proyecto-Actividad | Inicial        | Presupuestarias | Vigente       | Disponible    | Preventivo      | Compromiso   | Devengado     | Pagado        |  |  |
|         |                                         | 1              | 2               | 3 = 1+-2      | 4 = 3 - 5     | 5               | 6            | 7             | 8             |  |  |
| 7001.01 | .00.0001                                | 9,973,792,268  | .00             | 9,973,792,26  | 9,962,061,35  | .00             | 11,730,909.0 | 909,534,352.  | 775,201,197.  |  |  |
| 1       | REMUNERACIONES Y CONTRIBUCIONES         | 1,388,446,540  | .00             | 1,388,446,54  | 1,388,446,54  | .00             | .00          | 130,483,285.  | 128,912,912.  |  |  |
| 1.1     | REMUNERACIONES                          | 938,589,988.00 | .00             | 938,589,988.0 | 938,589,988.0 | .00             | .00          | 86,538,124.00 | 86,433,124.00 |  |  |
| 1.2     | SOBRESUELDOS                            | .00            | .00             | .00           | .00           | .00             | .00          | 7,416,000.00  | 7,416,000.00  |  |  |
| 1.3     | DIETAS Y GASTOS DE REPRESENTACIÓN       | 306,300,000.00 | .00             | 306,300,000.0 | 306,300,000.0 | .00             | .00          | 25,065,027.00 | 23,614,568.00 |  |  |
| 1.5     | CONTRIBUCIONES A LA SEGURIDAD SOCIAL    | 143,556,552.00 | .00             | 143,556,552.0 | 143,556,552.0 | .00             | .00          | 11,464,134.00 | 11,449,220.00 |  |  |
| 2       | CONTRATACIÓN DE SERVICIOS               | 73,925,000.00  | .00             | 73,925,000.0  | 73,925,000.0  | .00             | .00          | 14,985,296.0  | 8,182,933.00  |  |  |
| 2.1     | SERVICIOS BÁSICOS                       | 48,000,000.00  | .00             | 48,000,000.00 | 48,000,000.00 | .00             | .00          | 3,583,049.00  | 3,242,404.00  |  |  |
| 2.2     | PUBLICIDAD, IMPRESIÓN Y                 | .00            | .00             | .00           | .00           | .00             | .00          | 602,973.00    | 602,973.00    |  |  |
| 2.3     | VIÁTICOS                                | 10,500,000.00  | .00             | 10,500,000.00 | 10,500,000.00 | .00             | .00          | 2,957,609.00  | .00           |  |  |
| 2.4     | TRANSPORTE Y ALMACENAJE                 | 11,000,000.00  | .00             | 11,000,000.00 | 11,000,000.00 | .00             | .00          | 1,358,739.00  | 1,224,087.00  |  |  |
| 2.5     | ALQUILERES Y RENTAS                     | 225,000.00     | .00             | 225,000.00    | 225,000.00    | .00             | .00          | 10,000.00     | .00           |  |  |
| 2.7     | SERVICIOS DE CONSERVACIÓN,              | .00            | .00             | .00           | .00           | .00             | .00          | 204,297.00    | 107,885.00    |  |  |
| 2.8     | OTROS SERVICIOS NO INCLUIDOS EN         | 4,200,000.00   | .00             | 4,200,000.00  | 4,200,000.00  | .00             | .00          | 6,268,629.00  | 3,005,584.00  |  |  |
| 3       | MATERIALES Y SUMINISTROS                | 308,100,000.0  | .00             | 308,100,000.  | 308,100,000.  | .00             | .00          | 19,762,973.0  | 14,307,510.0  |  |  |
| 3.1     | ALIMENTOS Y PRODUCTOS                   | 110,850,000.00 | .00             | 110,850,000.0 | 110,850,000.0 | .00             | .00          | 2,134,698.00  | 2,097,398.00  |  |  |
| 3.2     | TEXTILES Y VESTUARIOS                   | .00            | .00             | .00           | .00           | .00             | .00          | 666.00        | 666.00        |  |  |
| 3.3     | PRODUCTOS DE PAPEL, CARTÓN E            | 400,000.00     | .00             | 400,000.00    | 400,000.00    | .00             | .00          | 154,519.00    | 100,144.00    |  |  |
| 3.5     | PRODUCTOS DE CUERO, CAUCHO Y            | .00            | .00             | .00           | .00           | .00             | .00          | 1,442,007.00  | 288,401.00    |  |  |
| 3.6     | PRODUCTOS DE MINERALES, METÁLICOS Y     | 330,000.00     | .00             | 330,000.00    | 330,000.00    | .00             | .00          | 12,986.00     | 12,985.00     |  |  |
| 3.7     | COMBUSTIBLES, LUBRICANTES,              | 192,000,000,00 | .00             | 192.000.000.0 | 192,000,000,0 | .00             | .00          | 9,869,666,00  | 9,270,000.00  |  |  |
| 3.9     | PRODUCTOS Y ÚTILES VARIOS               | 4,520,000.00   | .00             | 4,520,000.00  | 4,520,000.00  | .00             | .00          | 6,148,431.00  | 2,537,916.00  |  |  |
| 6       | BIENES MUEBLES, INMUEBLES E INTANGIBLES | 1,930,000.00   | .00             | 1,930,000.00  | 1,672,306.00  | .00             | 257,694.00   | 1,463,564.00  | 1,173,420.00  |  |  |
| 6.1     | MOBILIARIO Y EQUIPO                     | 980,000,00     | .00             | 980,000,00    | 732.218.00    | .00             | 247,782.00   | 866.012.00    | 575,868.00    |  |  |
| 6.5     | MAQUINARIA, OTROS EQUIPOS Y             | 950,000.00     | .00             | 950,000.00    | 940,088.00    | .00             | 9,912.00     | 597,552.00    | 597,552.00    |  |  |
| 1       | REMUNERACIONES Y CONTRIBUCIONES         | 2,330,529,570  | .00             | 2,330,529,57  | 2,330,529,57  | .00             | .00          | 277,201,995.  | 273,919,374.  |  |  |
| 1.1     | REMUNERACIONES                          | 59,015,000.00  | .00             | 59,015,000.00 | 59,015,000.00 | .00             | .00          | 2,711,561.00  | 2,711,561.00  |  |  |
| 1.5     | CONTRIBUCIONES A LA SEGURIDAD SOCIAL    | 9.078,405.00   | .00             | 9,078,405.00  | 9,078,405.00  | .00             | .00          | 379,410.00    | 379,410.00    |  |  |
| 1.1     | REMUNERACIONES                          | 1,967,908,333. | .00             | 1,967,908,333 | 1,967,908,333 | .00             | .00          | 250,304,528.0 | 247,111,723.0 |  |  |
| 1.2     | SOBRESUELDOS                            | 9.345.000.00   | .00             | 9,345,000,00  | 9.345.000.00  | .00             | .00          | 382.000.00    | 282,000.00    |  |  |
| 1.5     | CONTRIBUCIONES A LA SEGURIDAD SOCIAL    | 285,182,832.00 | .00             | 285,182,832.0 | 285,182,832.0 | .00             | .00          | 23,424,496.00 | 23,434,680.00 |  |  |
| 2       | CONTRATACIÓN DE SERVICIOS               | 959,098,000.0  | .00             | 959,098,000.  | 959,098,000.  | .00             | .00          | 72,288,031.0  | 56,510,019.0  |  |  |
| 2.1     | SERVICIOS BÁSICOS                       | 107,000,00     | .00             | 107,000,00    | 107.000.00    | .00             | .00          | 3.801.00      | 3,801,00      |  |  |
| 2.2     | PUBLICIDAD, IMPRESIÓN Y                 | 543,101,000.00 | .00             | 543,101,000.0 | 543,101,000.0 | .00             | .00          | 28,829,251.00 | 22,251,293.00 |  |  |
| 2.3     | VIÁTICOS                                | 25,500,000.00  | .00             | 25,500,000.00 | 25,500,000.00 | .00             | .00          | 1,109,803.00  | 289,884.00    |  |  |
| 2.4     | TRANSPORTE Y ALMACENAJE                 | 21,560,000.00  | .00             | 21,560,000.00 | 21,560,000.00 | .00             | .00          | 1,710,179.00  | 892,648.00    |  |  |
| 2.5     | ALQUILERES Y RENTAS                     | 9,030,000.00   | .00             | 9,030,000.00  | 9,030,000.00  | .00             | .00          | 5,431,560.00  | 2,887,324.00  |  |  |
| 2.6     | SEGUROS                                 | 192,000,000.00 | .00             | 192,000,000.0 | 192,000,000.0 | .00             | .00          | 14,109,226.00 | 13,922,815.00 |  |  |
| 27      | SEDVICIOS DE CONSEDVACIÓN               | 960 000 00     | 00              | 00 000 039    | 00 000 039    | 00              | 00           | 662 696 00    | 279 054 00    |  |  |

### Ejecución Mensual de Ingresos y Gastos

| « Ejecución Mensual de Ingresos y Gastos |            |
|------------------------------------------|------------|
| Retornar 📑 Imprimir                      |            |
| Parametros Reporte                       |            |
| Periodo Seleccione                       |            |
| Reporte                                  |            |
| Ejecución Mensual de Ingresos            | ▼          |
| Fuente                                   | ] <b>©</b> |
| Destino                                  |            |
| Capítulo                                 | ]€         |

| Centralización de la Información Financiera del Estado<br>Período 2017 |                     |                                                                                                    |       |        |                  | MINISTERIO DE HACIENDA<br>DIRECCIÓN GENERAL DE PRESUPUESTO<br>ELECUCIÓN MENSIAL DEL PRESUPUESTO DE INCIRESOS Y FUENTES FRANCIERAS<br>Partido 2017<br>(Viater en R08) |                |                |                |                |                 |                |                      |                | ReporteEjecucionMensualIngresos.jnml<br>2/4/2018 3:04 PM<br>Pagina : 2 de 2<br>SUPER_USUARIO-CIFE |                |                |                  |
|------------------------------------------------------------------------|---------------------|----------------------------------------------------------------------------------------------------|-------|--------|------------------|----------------------------------------------------------------------------------------------------|----------------|----------------|----------------|----------------|-----------------|----------------|----------------------|----------------|---------------------------------------------------------------------------------------------------|----------------|----------------|------------------|
| Chilge Tue Dig                                                         | Cutter/<br>BulCutta | Descripción                                                                                                    | Porta | Fainte | Pressonal Vigene | Enero                                                                                                    | Fatreo         | Marzo          | Abri           | Mayer          | Jano            | ALED.          | Agosta               | Septembre      | Ochére                                                                                            | Noviembre.     | Dicientine     | Total General    |
| 7001                                                                   | Pasta               | AYUNTAMIENTO DEL DIETRITO NACIONAL                                                                                                    |       |        | 3 484 728 537 99 | 508 399 778 00                                                                                                    | 559 627 398 00 | 694 400 408 00 | 541 187 344 00 | 481 403 542 00 | 595 314 430 00  | 537 008 680 00 | 476 065 690 00       | 559 141 956 00 | 613 954 150 00                                                                                    | 481 403 938 00 | 316 181 580.00 | 6 324 278 694 00 |
|                                                                        |                     | NOREBOIL                                                                                                    |       |        | 3 484 728 537    | 508 399 778 0                                                                                                    | 559 077 398 0  | 694 400 408 0  | 641 107 344.0  | 481 463 542 0  | 595 314 430.0   | 537.068.680.0  | 420.005.600.0        | 509 141 950 0  | 613 964 150 0                                                                                     | 481 483 938 0  | 316 181 580.0  | 0 324 378 894    |
|                                                                        |                     | MPUESTOR                                                                                                    |       |        | 1,024,772,210.18 | 202,453,262,00                                                                                                    | 107,581,570.00 | 173,125,168.00 | 157,512,592.00 | 93.689,144.00  | 223,771,792.00  | 126,301,008.00 | 105,177,170.00       | 191,454,552.00 | 116,438,876.00                                                                                    | 202,810,428.00 | 64,201,162.00  | 1.824.516.724.00 |
|                                                                        | 41.03               | impuesto sobre ventas condicionales                                                                                                    | 30    | 9999   | 117,113,081,50   | 10.211.570.00                                                                                                    | 13.065.084.00  | 19.040.012.00  | 15 462 454 00  | 14 188 964 00  | 13.133.530.00   | 14,835,974.00  | 16 468 268 00        | 14.715.878.00  | 14 423 172.00                                                                                     | 15,800,508.00  | 7.441.333.00   | 171.787.349.00   |
|                                                                        | 4.3.18              | Anuncios, muestras y carteles                                                                                                    | 30    | 9996   | 172,525,067,30   | 49.324.692.00                                                                                                    | 37,316,498.00  | 41,652,786.00  | 19.968,204.00  | 38,899,246,00  | 17,987,230.00   | 32,220,028,00  | 36,128,440.00        | 23,845,672.00  | 35,479,322.00                                                                                     | 35.822.614.00  | 11,813,746.00  | 380,458,478,00   |
|                                                                        | 4.3.19              | Rodaje y transporte de materiales                                                                                                    | 30    | 9996   | 2,395,000.00     | 214,000.00                                                                                                    | 390.000.00     | 654,000.00     | 142,000.00     | 672,000.00     | 350,000.00      | 504,000.00     | 188,000.00           | 78.000.00      | 30.000.00                                                                                         | 70,000.00      | 29.000.00      | 3,321,000.00     |
|                                                                        | 4.3.20              | Hoteles, moteles y apartoteles y                                                                                                    | 30    | 9996   | 8.408,157.40     | 1.050.950.00                                                                                                    | 716,426.00     | 1,061,504.00   | 1,170,492.00   | 1,763,156.00   | 1,982,894.00    | 2,527,688.00   | 2,327,236.00         | 3,236,386.00   | 2,317,258.00                                                                                      | 2,870,842.00   | 1,006,734.00   | 22.641.572.00    |
|                                                                        | 4327                | Parqueos                                                                                                    | 30    | 9990   | 15,962,249.00    | 3,232,192.00                                                                                                    | 2,898,598.00   | 2,379,916.00   | 3,876,854.00   | 1,925,088.00   | 1,504,318.00    | 495,110.00     | 824,520.00           | 516,414.00     | 715,536.00                                                                                        | 459,960.00     | 989.836.00     | 19.818.342.00    |
|                                                                        | 4.3.31              | Impuesto sobre billares                                                                                                    | 30    | 0096   | 51,830.00        |                                                                                                    |                |                |                |                |                 |                | 38.00                |                | 00                                                                                                | 1.000.00       |                | 1,038.00         |
|                                                                        | 4.3.33              | Licencias de construcción                                                                                                    | 30    | 9996   | 43.222.296.00    | 3.338,724.00                                                                                                    | 7.355,380.00   | 3,757,422.00   | 2,238,956.00   | 3,350,948.00   | 2,837,588.00    | 3,302,538.00   | 16,185,034.00        | 3,807,310.00   | 4,867,766.00                                                                                      | 5,896,576.00   | 1,548,821.00   | 58.487,063.00    |
|                                                                        | 4.3.34              | Permiso construcción pozos filtrantes                                                                                                    | 30    | 9996   | 1,442,712.12     | 209,272.00                                                                                                    | 301,846.00     | 150,922.00     | 380,442.00     | 452,768.00     | 325.596.00      | 241,476.00     | 120,738.00           | 210,110.00     | 390,764.00                                                                                        | 567,322.00     | 105,646.00     | 3,456,902.00     |
|                                                                        | 4.3.35              | Permiso para romper pavimento de la                                                                                                    | 30    | 9996   | 3,877,564.20     | 115.690.00                                                                                                    | 189,834.00     | 1,780,334.00   | 150,944.00     | 475.834.00     | 497,066.00      | 277,800.00     | 302,100.00           | 329.352.00     | 141,950.00                                                                                        | 2,220,178.00   | 300,670.00     | 6,787,752.00     |
|                                                                        | 4.3.36              | Instalación envasadora de gas y                                                                                                    | 30    | 9996   | 976,276.38       |                                                                                                    |                | 83,636.00      | 8,910.00       | 192,468.00     | 48,220.00       | 8,910.00       |                      | 30,708.00      | 13,864.00                                                                                         | 61,410,00      | 20,307.00      | 468,431.00       |
|                                                                        | 4.3.39              | Permiso para usufructo via pública                                                                                                    | 30    | 9995   | 143,134.00       |                                                                                                    |                |                |                |                |                 |                |                      |                | .00                                                                                               | .00            |                | .00              |
|                                                                        | 4.3.42              | Construcción nichos, fosas y                                                                                                    | 30    | 9996   | 11,278,226.00    | 2,289,018.00                                                                                                    | 1,962,626.00   | 1,893,118.00   | 1,623,428.00   | 1,821,120.00   | 1,693,324.00    | 1,992,314.00   | 1,823,238.00         | 1,804,386.00   | 1,712,490.00                                                                                      | 1,539,594.00   | 778,320.00     | 21,132,976.00    |
|                                                                        | 4.3.45              | Permiso para demolición de                                                                                                    | 30    | 9095   | 1,109,129.20     | 188,150.00                                                                                                    | 289,700.00     | 208,404.00     | 154,280.00     | 139,008.00     | 70,496.00       | 166,974.00     | 149,044.00           | 177,250.00     | 79,952.00                                                                                         | 64, 152.00     | 74,723.00      | 1,782,193.00     |
|                                                                        | 4.3.47              | Parada de Autobuses y Parqueos                                                                                                    | 30    | 9996   | 10,265,989,38    |                                                                                                    |                |                |                |                | 00              | .00            |                      |                | .00                                                                                               | .00            |                | .00              |
|                                                                        | 9.1.03              | Compensación sobre el pago de                                                                                                    | 30    | 9996   | 610,133,541.60   | 120,994,462.00                                                                                                    | 98,615,702.00  | 96,049,132.00  | 106,929,530.00 | 22,562,900.00  | 177,241,528.00  | 64,522,492.00  | 23,569,870.00        | 138,616,054.00 | 50,714,310.00                                                                                     | 131,924,172.00 | 36,340,560.00  | 1,058,060,712.0  |
|                                                                        | 9.1.04              | Otros arbitrios diversos                                                                                                    | 30    | 0096   | 13,916,258.52    | 2,563,188.00                                                                                                    | 3,074,352.00   | 4,060,100.00   | 3,036,016.00   | 4,105,472.00   | 3,562,084.00    | 2,439,016.00   | 4,618,756.00         | 2,279,914.00   | 2,795,170.00                                                                                      | 4,275,606.00   | 2,802,232.00   | 39.611,906.00    |
|                                                                        | 9.1.05              | Uso de aparatos reproductores de                                                                                                    | 30    | 9996   | 80,407.69        |                                                                                                    |                |                |                |                | 5,022.00        | .00            | 11,864.00            | 4,878.00       | 8,702.00                                                                                          | 4,714.00       | 7,774.00       | 42,954.00        |
|                                                                        | 9.2.01              | Recargos                                                                                                    | 30    | 9996   | 11,870,005.30    | 2,111,342.00                                                                                                    | 1,404,924.00   | 3,347,882.00   | 2,170,082.00   | 3,140,112.00   | 2,532,896.00    | 2,766,688.00   | 2,460,024.00         | 1,802,244.00   | 2,748,620.00                                                                                      | 1,211,782.00   | 941,460.00     | 26.638,056.00    |
| 3                                                                      |                     | DONACIONES                                                                                                    |       |        | 2,449,091.00     |                                                                                                    |                |                | .00            |                |                 |                |                      |                |                                                                                                   |                |                | .00              |
|                                                                        | 1.2.01              | Donaciones corrientes en dinero de                                                                                                    | 70    | 0713   | 2.449.091.00     |                                                                                                    |                |                | .00            |                |                 |                |                      |                |                                                                                                   |                |                | .00              |
| 4                                                                      |                     | TRANSFERENCIAS                                                                                                    |       |        | 1,556,302,369,40 | 155,532,562.00                                                                                                    | 259,223,372.00 | 362,920,640.00 | 259,198,780.00 | 259,204,928.00 | 259,278,450.00  | 260.638.754.00 | 155.654,720.00       | 259,247,700.00 | 363,114,192.00                                                                                    | 155,589,492.00 | 181,710,674.00 | 2.931.314.164.00 |
|                                                                        | 15.01               | Del auctor oriendo interno                                                                                                    | 40    | 9007   | 1.086.000.00     |                                                                                                    | 52 000 00      | 120,000,00     | 00             |                |                 | 1 400 000 00   |                      |                |                                                                                                   | 00             | 300,000,00     | 1 872 000 00     |
|                                                                        | 1.6.03              | Ordinaria servin lev                                                                                                    | 20    | 1055   | 932 809 043 00   | 155.468.174.00                                                                                                    | 155 468 174 00 | 155 468 174 00 | 155,468,172.00 | 155 468 172 00 | 155.468 172.00  | 155 468 172 00 | 155 468 172 00       | 155 465 172 00 | 155,468,172,00                                                                                    | 155 468 172.00 | 77 734 094 00  | 1 787 883 992 0  |
|                                                                        | 15.08               | De instituciones públicas de la                                                                                                    | 40    | 9992   | 534 631 00       | 64 388 00                                                                                                    | 57 748 00      | 41 566 00      | 85 160 00      | 91 308 00      | 164 830 00      | 125 134 00     | 186 548 00           | 134 080 00     | 355 124 00                                                                                        | 121 320 00     | 31 028 00      | 1 458 234 00     |
|                                                                        | 2 5 03              | Ordinaria según lev                                                                                                    | 20    | 1055   | 621 872 895 40   |                                                                                                    | 103 645 450 00 | 207 290 900 00 | 103 645 448 00 | 103 645 448 00 | 103,645,448,00  | 103 645 448 00 |                      | 103 645 448 00 | 207.250.896.00                                                                                    | .00            | 103 645 452 00 | 1,140,099,938,0  |
| 5                                                                      |                     | NORFRON POR CONTRAPRENTACIÓN                                                                                                    |       |        | 807,718,654,88   | 142,233,190.00                                                                                                    | 125.511.626.00 | 148,357,986.00 | 115,800,422.00 | 118,691,270.00 | 103.059.560.00  | 138.954.474.00 | 155,889,422.00       | 111.054.250.00 | 128.275.298.00                                                                                    | 114,201,740.00 | 62,671,392,00  | 1,462,700,630,00 |
|                                                                        | 1.2.20              | Line de campas                                                                                                    | 20    | 0005   | 06 733 105 38    | 13 272 305 00                                                                                                    | 25 402 585 00  | 70 543 152 00  | 23 740 564 00  | 20 738 676 00  | 13 367 350 00   | 27 280 216 00  | 77 200 604 00        | 10 148 500 00  | 23 826 526 00                                                                                     | 15 311 310 00  | 10 750 004 00  | 246 802 704 00   |
|                                                                        | 1299                | Otras ventas de servicios                                                                                                    | 20    | 0005   | 872 558 35       |                                                                                                    | 10,100,000     |                | 10,001,000     | 22, 23,070,00  | 10,000 (000,000 |                | 154,058,00           | 154,058,00     | 154,058,00                                                                                        |                |                | 462,174,00       |
|                                                                        | 13.07               | Instalación de tanques con material                                                                                                    | 30    | 0005   | 750,000,00       | 450,000,00                                                                                                    |                |                | 00             |                | 150,000,00      | - 00           | in the second second |                |                                                                                                   | 300,000,00     |                | 900.000.00       |
|                                                                        | 1.3.09              | Tramitación de plano                                                                                                    | 30    | 9095   | 73.020.731.24    | 3,769,584.00                                                                                                    | 7.044.346.00   | 15,518,560.00  | 9,235,690.00   | 7.309.040.00   | 7.533,254.00    | 15,853,040,00  | 15,906,882,00        | 11.735.078.00  | 11,669,324.00                                                                                     | 10,936,260,00  | 4,175,721.00   | 120,686,779.00   |
|                                                                        | 1.3.14              | Inhumación y exhumación                                                                                                    | 30    | 0005   | 10.000.000.00    | 1,405,352,00                                                                                                    | 1.048.778.00   | 1,211,966,00   | 1,168,144.00   | 1,190,068,00   | 1,137,898,00    | 1.162 212 00   | 1,232,586,00         | 1,235,098,00   | 1,192,656,00                                                                                      | 1,250,308,00   | 596,819,00     | 13,831,873,00    |
|                                                                        | 1.3.15              | Expertición confilicaciones                                                                                                    | 30    | 0005   | 208.825.42       | 4 540 00                                                                                                    | 2 280 00       | 7.408.00       | 3,418,00       | 1 140 00       | 5 126 00        | 2.848.00       | 5 696 00             | 4.556.00       | 11 390 00                                                                                         | 18 224 00      | 20,503,00      | 87 129.00        |
|                                                                        |                     | and and and a second second se |       |        |                  | 2,040.00                                                                                                    | 2,200.00       | 1.0000.000     | 2.410.00       | 1,140.00       | 2.120.00        | 2.040.00       |                      |                |                                                                                                   |                |                |                  |

## Ejecución de Gastos por Proyecto y Obra

| " Fiecución de Castos por Provecto y Obra |
|-------------------------------------------|
| California Gastos por Froyecto y Obra     |
|                                           |
| Parametros Reporte                        |
| Periodo                                   |
| Seleccione                                |
| Reporte                                   |
| Ejecución Gasto por Proyecto 🔹            |
| Mes Desde Hasta                           |
| Proyecto                                  |
|                                           |
| Capítulo 🕀                                |
|                                           |
| " Fierreién de Castes por Duscaste y Ohne |
| « Ejecución de Gastos por Proyecto y Obra |
| TRetornar 📮 Imprimir                      |
| Parametros Reporte                        |
| Periodo                                   |
| Seleccione 🔻                              |
| Reporte                                   |
| Ejecución Gasto por Proyecto y Obra 🗸     |
| Mes Desde Hasta                           |
|                                           |
|                                           |
| Proyecto                                  |
|                                           |

Ð,

Capítulo

| Pagina 1 de 2                           | MINISTERIO DE HACIENDA<br>DIRECCION GENERAL DE PRESUPUESTO<br>EJECUCION DE GASTO POR PROYECTO | Presupuesto Año<br>Fecha | 2017<br>Mon Apr 02 15:31:34 AST<br>ReporteEjecucionGastoProyecto.jrxml |
|-----------------------------------------|-----------------------------------------------------------------------------------------------|--------------------------|------------------------------------------------------------------------|
| CAPITULO                                | PROYECTO                                                                                      | PRESUPUESTADO            | MONTO EJECUCIÓN                                                        |
| 7001 AYUNTAMIENTO DEL DISTRITO NACIONAL |                                                                                               | 31,727,985,255           | 4,058,235,140                                                          |
|                                         | 00 N/A                                                                                        | 9,973,792,268            | 909,534,352                                                            |
|                                         | 00 N/A                                                                                        | 1,633,254,160            | 141,307,697                                                            |
|                                         | 01 Construcción de Vías de Comunicación y Anexos                                              | 0                        | 123,241,127                                                            |
|                                         | 02 Reparación y Acondicionamiento de Vias de Comunicación                                     | 0                        | 47,388,606                                                             |
|                                         | 07 Construcción Infraestructuras Culturales, Educativas , Religiosas y                        | 15,546,817               | (                                                                      |
|                                         | 08 Reparación Infraestructuras Culturales, Educativas , Religiosas y                          | 0                        | 4,774,264                                                              |
|                                         | 13 Construcción Edificaciones Municipales                                                     | 0                        | 622,983                                                                |
|                                         | 14 Reparación Edificaciones Municipales                                                       | 0                        | 4,528,889                                                              |
|                                         | 17 Construcción Instalaciones Productivas                                                     | 0                        | 1,634,584                                                              |
|                                         | 18 Reparación, Acondicionamiento de Instalaciones Productivas                                 | 0                        | 22,580,840                                                             |
|                                         | 21 Constucción de Infraestructuras sanitarias y medio ambiente                                | 0                        | 7,530,889                                                              |
|                                         | 23 Instalaciones, Colocación Eléctricas                                                       | 0                        | 1,231,121                                                              |
|                                         | 00 N/A                                                                                        | 12,910,343,871           | 1,841,240,335                                                          |
|                                         | 00 N/A                                                                                        | 613,728,814              | 68,289,672                                                             |
|                                         | 00 N/A                                                                                        | 814,304,159              | 154,580,387                                                            |
|                                         | 00 N/A                                                                                        | 1,114,717,670            | 65,625,131                                                             |
|                                         | 00 N/A                                                                                        | 321,970,880              | 51,377,870                                                             |
|                                         | 00 N/A                                                                                        | 3,530,526,616            | 484,269,368                                                            |
|                                         | 00 N/A                                                                                        | 576,600,000              | 105,561,149                                                            |
|                                         | 00 N/A                                                                                        | 223,200,000              | 22,915,876                                                             |

#### **Formularios EP**

| « Formularios EP         |    |
|--------------------------|----|
|                          |    |
| Parametros Reporte       |    |
| Periodo                  |    |
| Seleccione               |    |
| Тіро                     |    |
| Ingresos 🗸               |    |
| Reporte                  |    |
| Reporte Formulario EP-01 | -  |
| Mes Trimestre            |    |
| Fuente                   | 1. |
|                          | œ  |
| Destino -                |    |
| Capítulo                 |    |
|                          | •  |

| « Formularios EP         |
|--------------------------|
|                          |
| Parametros Reporte       |
| Periodo                  |
| Seleccione               |
| Тіро                     |
| Ingresos 🔻               |
| Reporte                  |
| Reporte Formulario EP-03 |
| Mes                      |
| ▼                        |
| Trimestre                |
| ▼                        |
| Fuente                   |
|                          |
|                          |
| Destino                  |
|                          |
| Capítulo                 |
|                          |

Centralización de la Información Financiera del Estado Período 2017

-

#### MINISTERIO DE HACIENDA

ReporteFormularioEP-01.jrxml 2/4/2018 3:06 PM Pagina : 1 de 3 SUPER\_USUARIO-CIFE

#### DIRECCIÓN GENERAL DE PRESUPUESTO EJECUCIÓN DE INGRESOS Y FUENTES DE FINANCIAMIENTO CORRESPONDIENTE AL MES DE ENERO DEL AÑO 2017

| C   | DDIC     | GO [   | DEL       | CAPI     | TULO: 7001                                                       |                   |                    |                  |                     |                |                |               |                       |                        |                         |                         |
|-----|----------|--------|-----------|----------|------------------------------------------------------------------|-------------------|--------------------|------------------|---------------------|----------------|----------------|---------------|-----------------------|------------------------|-------------------------|-------------------------|
| DE  | NO       | MIN    | ACI       | ON:      | AYUNTAMIENTO DEL DISTRITO NACIONAL                               |                   | -                  | -                | -                   |                |                |               |                       |                        |                         |                         |
|     | _        | _      | _         |          | Clasificador de Ingresos                                         |                   | 0                  | 4                | 8                   |                | Presupuesto    |               |                       | Perc                   | obido                   |                         |
| TPO | CONCEPTO | CUENTA | SUBCUENTA | AUXILIAR | CONCEPTO DEFINICION                                              | Entidad<br>Otorg. | FLENTE FINANCIAMEN | FUENTE ESPECIFIC | ORGANISMO FINANCIAD | Original       | Modificaciones | Vigente       | Acumulado<br>Anterior | Realizado en el<br>mes | Acumulado a la<br>Fecha | Balance por<br>Percibir |
| 1   | 2        | 3      | 4         | 5        | 6                                                                |                   | 8                  | 9                | 10                  | 11             | 12             | 13            | 14                    | 15                     | 16=14 + 15              | 17=13-16                |
| 1   |          |        |           | 2        | INGRESOS                                                         |                   | 30                 | 9995             | 102                 | 637,243,484.07 | -24,355,356.0  | 637,243,484.0 | .00                   | 1,351,014,388          | 1,351,014,388           | -713,770,903.           |
| 1   |          |        |           |          | INGRESOS                                                         |                   | 30                 | 9996             | 102                 | 996,894,876.73 | 16,359,702.00  | 996,894,876.7 | .00                   | 1,824,004,301          | 1,824,004,301           | -827,109,424.           |
| 1   |          |        |           | 5        | INGRESOS                                                         |                   | 30                 | 9998             | 102                 | 229,454,740.99 | 14,114,523.00  | 229,454,740.9 | .00                   | 213,837,174.0          | 213,837,174.0           | 15,617,566.99           |
| 1   |          |        |           |          | INGRESOS                                                         |                   | 20                 | 1955             | 100                 | 932,809,043.00 | .00            | 932,809,043.0 | .00                   | 1,787,883,992          | 1,787,883,992           | +855,074,949.           |
| 1   |          |        |           |          | INGRESOS                                                         |                   | 40                 | 9992             | 103                 | 490,000.00     | 44,631.00      | 490,000.00    | .00                   | 1,458,234.00           | 1,458,234.00            | -968,234.00             |
| 1   | 1        |        |           |          | IMPUESTOS                                                        |                   | 30                 | 9996             | 102                 | 996,894,876.73 | 16,359,702.00  | 996,894,876.7 | .00                   | 1,824,004,301          | 1,824,004,301           | +827,109,424.           |
| 1   | 1        | 4      |           | _        | IMPUESTOS INTERNOS SOBRE MERCANCÍAS Y SERVICIOS                  |                   | 30                 | 9996             | 102                 | 338,863,334.32 | 38,470,749.00  | 338,863,334.3 | .00                   | 689,673,627.0          | 689,673,627.0           | +350,810,292.           |
| 1   | 1        | 4      | 1         | 8<br>    | IMPUESTOS SOBRE LOS BIENES Y SERVICIOS                           |                   | 30                 | 9996             | 102                 | 127,993,081.50 | -10,880,000.0  | 127,993,081.5 | .00                   | 171,787,349.0          | 171,787,349.0           | -43,794,267.5           |
| 1   | 1        | 4      | 1         | 03       | Impuesto sobre ventas condicionales de muebles                   | 0000              | 30                 | 9996             | 102                 | 127,993,081.50 | -10,880,000.0  | 127,993,081.5 | .00                   | 171,787,349.0          | 171,787,349.0           | -43,794,267.5           |
| 1   | 1        | 4      | 3         | 8<br>2   | IMPUESTOS AL USO DE BIENES Y SERVICIOS                           |                   | 30                 | 9996             | 102                 | 210,870,252.82 | 49,350,749.00  | 210,870,252.8 | .00                   | 517,886,278.0          | 517,886,278.0           | -307,016,025.           |
| 1   | 1        | 4      | 3         | 18       | Anuncios, muestras y carteles                                    | 0000              | 30                 | 9996             | 102                 | 139,451,163.30 | 33,074,504.00  | 139,451,163.3 | .00                   | 380,458,478.0          | 380,458,478.0           | -241,007,314.           |
| 1   | 1        | 4      | 3         | 19       | Rodaje y transporte de materiales varios                         | 0000              | 30                 | 9996             | 102                 | 295,000.00     | 2,100,000.00   | 295,000.00    | .00                   | 3,321,000.00           | 3,321,000.00            | -3,026,000.00           |
| 1   | 1        | 4      | 3         | 20       | Hoteles, moteles y apartoteles y establecimientos similares      | 0000              | 30                 | 9996             | 102                 | 8,608,157.40   | -200,000.00    | 8,608,157.40  | .00                   | 22,641,572.00          | 22,641,572.00           | -14,033,414.6           |
| 1   | 1        | 4      | 3         | 27       | Parqueos                                                         | 0000              | 30                 | 9996             | 102                 | 15,962,249.60  | .00            | 15,962,249.60 | .00                   | 19,818,342.00          | 19,818,342.00           | +3,856,092.40           |
| 1   | 1        | 4      | 3         | 33       | Licencias de construcción                                        | 0000              | 30                 | 9996             | 102                 | 37,000,000.00  | 6,222,296.00   | 37,000,000.00 | .00                   | 58,487,063.00          | 58,487,063.00           | -21,487,063.0           |
| 1   | 1        | 4      | 3         | 34       | Permiso construcción pozos filtrantes                            | 0000              | 30                 | 9996             | 102                 | 1,642,712.12   | -200,000.00    | 1,642,712.12  | .00                   | 3,456,902.00           | 3,456,902.00            | -1,814,189.88           |
| 1   | 1        | 4      | 3         | 35       | Permiso para romper pavimento de la vía pública                  | 0000              | 30                 | 9996             | 102                 | 801,841.20     | 3,075,723.00   | 801,841.20    | .00                   | 6,787,752.00           | 6,787,752.00            | -5,985,910.80           |
| 1   | 1        | 4      | 3         | 42       | Construcción nichos, fosas y panteones                           | 0000              | 30                 | 9996             | 102                 | 6,000,000.00   | 5,278,226.00   | 6,000,000.00  | .00                   | 21,132,976.00          | 21,132,976.00           | -15, 132,976.0          |
| 1   | 1        | 4      | 3         | 45       | Permiso para demolición de construcciones                        | 0000              | 30                 | 9996             | 102                 | 1,109,129.20   | .00            | 1,109,129.20  | .00                   | 1,782,193.00           | 1,782,193.00            | -673,063.80             |
| 1   | 1        | 9      |           |          | IMPUESTOS DIVERSOS                                               |                   | 30                 | 9996             | 102                 | 658,031,542.41 | -22,111,047.0  | 658,031,542.4 | .00                   | 1,134,330,674          | 1,134,330,674           | -476,299,131.           |
| 1   | 1        | 9      | 1         | )<br>a   | IMPUESTOS DIVERSOS                                               |                   | 30                 | 9996             | 102                 | 645,078,479.02 | -21,028,679.0  | 645,078,479.0 | .00                   | 1,107,692,618          | 1,107,692,618           | -462,614,138            |
| 1   | 1        | 9      | 1         | 03       | Compensación sobre el pago de facturación, energía eléctrica 3 % | 0000              | 30                 | 9996             | 102                 | 637,061,624.50 | -26,928,083.0  | 637,061,624.5 | .00                   | 1,068,080,712          | 1,068,080,712           | -431,019,087.           |
| 1   | 1        | 9      | া         | 04       | Otros arbitrios diversos                                         | 0000              | 30                 | 9996             | 102                 | 8,016,854.52   | 5,899,404.00   | 8,016,854.52  | .00                   | 39,611,906.00          | 39,611,906.00           | -31,595,051.4           |
| 1   | 1        | 9      | 2         | 8        | ACCESORIOS DE IMPUESTOS DIVERSOS                                 |                   | 30                 | 9996             | 102                 | 12,953,063.39  | -1,082,368.00  | 12,953,063.39 | .00                   | 26,638,056.00          | 26,638,056.00           | -13,684,992.6           |

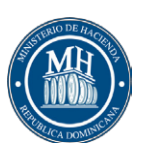

CIFE

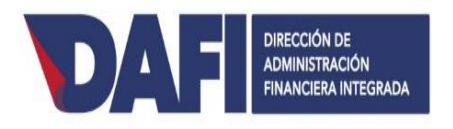

## MANUAL Transferencia de Datos de la Formulación y Ejecución Presupuestaria de los Gobiernos Locales

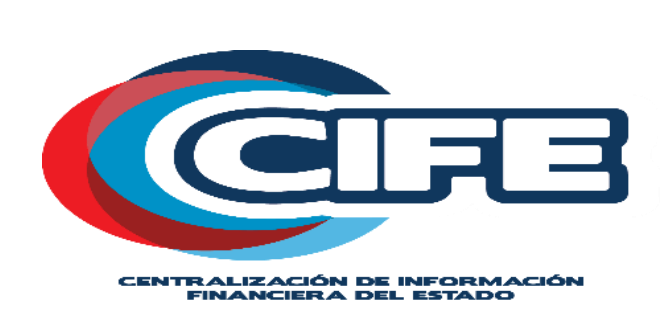

Santo Domingo, D.N Diciembre 2018

## INTRODUCCIÓN

Los formularios e instructivos que forman parte de este manual han sido preparados para que los Ayuntamientos realicen bajo esquemas metodológicos uniformes la transferencia de los datos de la Formulación y Ejecución Presupuestaria, con la finalidad de avanzar en la implementación de un modelo de gestión enfocado a resultados, a los fines de mejorar la eficiencia y la calidad del gasto público. La información requerida se requiere a nivel general de cada Ayuntamiento.

El motivo que induce la utilización de este mecanismo es proveer a los usuarios una herramienta de carga masiva y transferencia de datos para el uso de CIFE a partir de la Formulacion y Ejecución Presupuestaria del periodo 2019 alineados con el objetivo de eficientizar y transparentar el cumplimiento de los objetivos y el uso de recursos públicos.

- Conservar unidades de medidas simples, homogéneas y representativas, de la Ejecución Presupuestaria de cada Ayuntamiento.
- Elaborar informes ejecutivos, sobre los avances y logros alcanzados, así como de los inconvenientes que pudieran afectar la eficiencia de la gestión gubernamental.
- Implantar una cultura de gestión por objetivos y metas con responsabilidad en los resultados, en la que los mismos se evalúen en función de los recursos empleados y el impacto producido.

## ALCANCE

Los Instructivos contenidos en el presente documento constituyen una herramienta para la realización de los reportes de Evaluación de Ejecución del Presupuesto de los Gobiernos Locales a través del repositorio de Centralización de Información Financiera del Estado (CIFE).

## Transferencia de Datos

La transferencia de datos será realizada mediante archivos formato CSV (valores separados por comas).

Los tipos de transferencias son los siguientes:

- Transferencia de Formulación de Ingresos
- Transferencia de Modificaciones Presupuestarias de Ingresos
- Transferencia de Ejecución de Ingresos
- Transferencia de Estructura Programática
- Transferencia de Formulación de Gastos
- Transferencia de Modificaciones Presupuestarias de Gastos
- Transferencia de Ejecución de Gastos

## Transferencia de Formulación de Ingresos

El archivo de formulación de ingresos incluirá las partidas anuales de la formulación de ingresos.

La estructura del archivo es la siguiente:

|    | Campo                 | Long | Formato | Comentarios            |
|----|-----------------------|------|---------|------------------------|
| 1  | Código                | 4    | 0000    | Código de Ayuntamiento |
| 2  | Año                   | 4    | 0000    |                        |
| 3  | Тіро                  | 1    | 0       |                        |
| 4  | Concepto              | 1    | 0       |                        |
| 5  | Cuenta                | 1    | 0       |                        |
| 6  | Sub-cuenta            | 1    | 0       |                        |
| 7  | Auxiliar              | 2    | 00      |                        |
| 8  | Fuente Financiamiento | 2    | 00      |                        |
| 9  | Fuente Especifica     | 4    | 0000    |                        |
| 10 | Organismo Financiador | 3    | 000     |                        |
| 11 | Institución Otorgante | 4    | 0000    |                        |
| 12 | Monto                 | 15,2 | 0.00    | (no incluir comas)     |
| 13 | Presupuesto Actual    | 15,2 | 0.00    | (no incluir comas)     |
| 14 | Ejecución Actual      | 15,2 | 0.00    | (no incluir comas)     |

El nombre de archivo sugerido es el siguiente:

FI70012015.csv (FI + código ayuntamiento + año)

## Transferencia de Modificaciones Presupuestarias de Ingresos

El archivo de modificaciones presupuestarias de ingresos incluirá de manera detallada las modificaciones presupuestarias de ingresos realizadas en el mes especificado en el archivo.

|    | Campo                 | Long. | Formato    | Comentarios                          |
|----|-----------------------|-------|------------|--------------------------------------|
| 1  | Código                | 4     | 0000       | Código de Ayuntamiento               |
| 2  | Mes                   | 2     | 0          | Mes al que aplica la modificación    |
| 3  | Año                   | 4     | 0000       |                                      |
| 4  | Тіро                  | 1     | 0          |                                      |
| 5  | Objeto                | 1     | 0          |                                      |
| 6  | Cuenta                | 1     | 0          |                                      |
| 7  | Sub-cuenta            | 1     | 0          |                                      |
| 8  | Auxiliar              | 2     | 00         |                                      |
| 9  | Fuente Financiamiento | 2     | 00         |                                      |
| 10 | Fuente Especifica     | 4     | 0000       |                                      |
| 11 | Organismo Financiador | 3     | 000        |                                      |
| 12 | Institución Otorgante | 4     | 0000       |                                      |
| 13 | Monto                 | 15,2  | 0.00       | (no incluir comas)                   |
| 14 | Fecha                 | 10    | aaaa-mm-dd | Fecha de registro de la modificación |
| 15 | Acta                  | 50    |            |                                      |
| 16 | Resolución            | 50    |            |                                      |
| 17 | Oficio                | 50    |            |                                      |
| 18 | Motivo                | 250   |            | Motivo de la modificación            |

La estructura del archivo es la siguiente:

El nombre de archivo sugerido es el siguiente:

MI7001201502.csv (MI + código ayuntamiento + año + mes)

## Transferencia de Ejecución de Ingresos

El archivo de ejecuciones de ingresos incluirá las partidas de ejecuciones de ingresos totalizadas por mes.

La estructura del archivo es la siguiente:

|    | Campo                 | Long. | Formato | Comentarios            |
|----|-----------------------|-------|---------|------------------------|
| 1  | Código                | 4     | 0000    | Código de Ayuntamiento |
| 2  | Mes                   | 2     | 00      |                        |
| 3  | Año                   | 4     | 0000    |                        |
| 4  | Тіро                  | 1     | 0       |                        |
| 5  | Objeto                | 1     | 0       |                        |
| 6  | Cuenta                | 1     | 0       |                        |
| 7  | Sub-cuenta            | 1     | 00      |                        |
| 8  | Auxiliar              | 2     | 00      |                        |
| 9  | Fuente Financiamiento | 2     | 00      |                        |
| 10 | Fuente Especifica     | 4     | 0000    |                        |
| 11 | Organismo Financiador | 3     | 000     |                        |
| 12 | Institución Otorgante | 4     | 0000    |                        |
| 13 | Monto                 | 15,2  | 0.00    | (no incluir comas)     |

El nombre de archivo sugerido es el siguiente:

EI7001201502.csv (El + código ayuntamiento + año + mes)

## Transferencia de Estructura Programática

El archivo de estructura programática incluirá las actividades de proyectos correspondientes al programa 11.

La estructura del archivo es la siguiente:

|    | Campo             | Long | Formato    | Comentarios                                             |
|----|-------------------|------|------------|---------------------------------------------------------|
| 1  | Código            | 4    | 0000       | Código de Ayuntamiento                                  |
| 2  | Año               | 4    | 0000       |                                                         |
| 3  | Programa          | 2    | 00         | Siempre será 11                                         |
| 4  | Subprograma       | 2    | 00         | Siempre será 00                                         |
| 5  | Proyecto          | 2    | 00         | Rango 01 - 27 o 99                                      |
| 6  | Actividad/Obra    | 4    | 0000       | Rango 0051 – 9999,<br>para el proyecto 99 se usará 0099 |
| 7  | Nombre de la Obra | 255  | 00         |                                                         |
| 8  | Inicio de la Obra | 10   | aaaa-mm-dd |                                                         |
| 9  | Final de la Obra  | 10   | aaaa-mm-dd |                                                         |
| 10 | Participativo     | 1    | 0          | 1=SI, 0=No                                              |

El nombre de archivo sugerido es el siguiente:

EP70012015.csv (FI + código ayuntamiento + año)

## Transferencia de Formulación de Gastos

El archivo de formulación de gastos incluirá las partidas anuales de la formulación de gastos.

La estructura del archivo es la siguiente:

|    | Campo                    | Long. | Formato | Comentarios                                                                                                    |
|----|--------------------------|-------|---------|----------------------------------------------------------------------------------------------------|
| 1  | Código                   | 4     | 0000    | Código de Ayuntamiento                                                                                                    |
| 2  | Año                      | 4     | 0000    |                                                                                                    |
| 3  | Programa                 | 2     | 00      |                                                                                                    |
| 4  | Subprograma              | 2     | 00      |                                                                                                    |
| 5  | Proyecto                 | 2     | 00      |                                                                                                    |
| 6  | Actividad/Obra           | 4     | 0000    |                                                                                                    |
| 7  | Tipo de Objeto del Gasto | 1     | 0       |                                                                                                    |
| 8  | Objeto                   | 1     | 0       |                                                                                                    |
| 9  | Cuenta                   | 1     | 0       |                                                                                                    |
| 10 | Sub-cuenta               | 1     | 0       |                                                                                                    |
| 11 | Auxiliar                 | 2     | 00      |                                                                                                    |
| 12 | Destino de Gastos        | 1     |         | Destino del Gasto(E, I, P, S)                                                                                                    |
| 13 | Tipo de Gasto            | 3     | 000     | 11, 12, 13, 21, 22, 23, 31, 32, 33<br>Los tipos 31, 32, 33 serán asociados<br>solamente al Tipo de Objeto del Gasto 4<br>(ver clasificador) |
| 14 | Entidad receptora        | 4     | 0000    |                                                                                                    |
| 15 | Función                  | 4     | 0000    |                                                                                                    |
| 16 | Fuente Financiamiento    | 2     | 00      |                                                                                                    |
| 17 | Fuente Especifica        | 4     | 0000    |                                                                                                    |
| 18 | Organismo Financiador    | 3     | 000     |                                                                                                    |
| 19 | Monto                    | 15,2  | 0.00    | (no incluir comas)                                                                                                    |
| 20 | Presupuesto Actual       | 15,2  | 0.00    | (no incluir comas)                                                                                                    |
| 21 | Ejecución Actual         | 15,2  | 0.00    | (no incluir comas)                                                                                                    |

El nombre de archivo sugerido es el siguiente:

FE70012015.csv (FE + código ayuntamiento + año)

## Transferencia de Modificaciones Presupuestarías de Gastos

El archivo de modificaciones presupuestarias de gastos incluirá de manera detallada las modificaciones presupuestarias de gastos realizadas en el mes especificado en el archivo.

La estructura del archivo es la siguiente:

|    | Campo                    | Long. | Formato    | Comentarios                                                                                                    |
|----|--------------------------|-------|------------|----------------------------------------------------------------------------------------------------|
| 1  | Código                   | 4     | 0000       | Código de Ayuntamiento                                                                                                    |
| 2  | Mes                      | 2     | 0          | Mes al que aplica la modificación                                                                                                    |
| 3  | Año                      | 4     | 0000       |                                                                                                    |
| 4  | Programa                 | 2     | 00         |                                                                                                    |
| 5  | Subprograma              | 2     | 00         |                                                                                                    |
| 6  | Proyecto                 | 2     | 00         |                                                                                                    |
| 7  | Actividad/Obra           | 4     | 0000       |                                                                                                    |
| 8  | Tipo de Objeto del Gasto |       |            |                                                                                                    |
| 9  | Objeto                   | 1     | 0          |                                                                                                    |
| 10 | Cuenta                   | 1     | 0          |                                                                                                    |
| 11 | Subcuenta                | 1     | 0          |                                                                                                    |
| 12 | Auxiliar                 | 2     | 00         |                                                                                                    |
| 13 | Letra                    | 1     |            | Destino del Gasto(E, I, P, S)                                                                                                    |
| 14 | Tipo de Gasto            | 3     | 000        | 11, 12, 13, 21, 22, 23, 31, 32, 33<br>Los tipos 31, 32, 33 serán asociados<br>solamente al Tipo de Objeto del Gasto 4<br>(ver clasificador) |
| 15 | Entidad receptora        | 4     | 0000       |                                                                                                    |
| 16 | Función                  | 3     | 000        |                                                                                                    |
| 17 | Fuente Financiamiento    | 2     | 00         |                                                                                                    |
| 18 | Fuente Especifica        | 4     | 0000       |                                                                                                    |
| 19 | Organismo Financiador    | 3     | 000        |                                                                                                    |
| 20 | Monto                    | 15,2  | 0.00       | (no incluir comas)                                                                                                    |
| 21 | Acta                     | 50    |            |                                                                                                    |
| 22 | Resolución               | 50    |            |                                                                                                    |
| 23 | Oficio                   | 50    |            |                                                                                                    |
| 24 | Fecha                    | 10    | aaaa-mm-dd |                                                                                                    |
| 25 | Motivo                   | 100   |            | Motivo de la modificación                                                                                                    |
|    |                          |       |            |                                                                                                    |
| 26 | Nombre Actividad/Obra    | 255   |            | Especificar en caso de ser una<br>Actividad/Obra no presupuestada                                                                           |

El nombre de archivo sugerido es el siguiente:

ME7001201502.csv (ME + código ayuntamiento + año + mes)

## Transferencia de Ejecución de Gastos

El archivo de ejecuciones de gastos incluirá las partidas de ejecuciones de gastos totalizadas por mes.

La estructura del archivo es la siguiente:

|    | Campo                    | Long. | Formato | Comentarios                                                                                                    |
|----|--------------------------|-------|---------|----------------------------------------------------------------------------------------------------|
| 1  | Código                   | 4     | 0000    | Código de Ayuntamiento                                                                                                    |
| 2  | Mes                      | 2     | 0       |                                                                                                    |
| 3  | Año                      | 4     | 0000    |                                                                                                    |
| 4  | Programa                 | 2     | 00      |                                                                                                    |
| 5  | Subprograma              | 2     | 00      |                                                                                                    |
| 6  | Proyecto                 | 2     | 00      |                                                                                                    |
| 7  | Actividad/Obra           | 4     | 0000    |                                                                                                    |
| 8  | Tipo de Objeto del Gasto |       |         |                                                                                                    |
| 9  | Concepto                 | 1     | 0       |                                                                                                    |
| 10 | Cuenta                   | 1     | 0       |                                                                                                    |
| 11 | Subcuenta                | 1     | 0       |                                                                                                    |
| 12 | Auxiliar                 | 2     | 00      |                                                                                                    |
| 13 | Letra                    | 1     |         | Destino de Fondos (E, I, P, S)                                                                                                    |
| 14 | Tipo de Gasto            | 3     | 000     | 11, 12, 13, 21, 22, 23, 31, 32, 33<br>Los tipos 31, 32, 33 serán asociados<br>solamente al Tipo de Objeto del Gasto 4<br>(ver clasificador) |
| 15 | Entidad receptora        | 4     | 0000    |                                                                                                    |
| 16 | Función                  | 3     | 000     |                                                                                                    |
| 18 | Fuente Financiamiento    | 2     | 00      |                                                                                                    |
| 19 | Fuente Especifica        | 4     | 0000    |                                                                                                    |
| 20 | Organismo Financiador    | 3     | 000     |                                                                                                    |
| 21 | Compromiso               | 15,2  | 0.00    |                                                                                                    |
| 22 | Devengado                | 15,2  | 0.00    |                                                                                                    |
| 23 | Pagado                   | 15,2  | 0.00    |                                                                                                    |

El nombre de archivo sugerido es el siguiente:

EE7001201502.csv (EE + código ayuntamiento + año + mes)

## Ley Orgánica de Presupuesto para el Sector Público No. 423-06

## CAPÍTULO VII EVALUACIÓN DE LA EJECUCIÓN PRESUPUESTARIA

**Artículo 58.** La Dirección General de Presupuesto evaluará la ejecución del Presupuesto de Ingresos y Ley de Gastos Públicos realizada por los organismos del Gobierno Central, por las Instituciones Descentralizadas o Autónomas no Financieras y por las Instituciones Públicas de la Seguridad Social, tanto en forma periódica durante el ejercicio presupuestario, como al cierre del mismo. Para cumplir este cometido las autoridades de los mencionados organismos e instituciones deberán:

- a) Llevar registros permanentes de la información de la producción de bienes y servicios y los beneficiarios atendidos, siguiendo las normas técnicas dictadas por la Dirección General de Presupuesto.
- b) Hacer su propia evaluación física y financiera, especificando los resultados y los obstáculos e inconvenientes que deberán superar para mejorar sus procesos de gestión y alcanzar mayor eficacia y eficiencia en su consecución, siguiendo las normas técnicas dictadas por la Dirección General de Presupuesto.
- c) Informar a la Dirección General de Presupuesto sobre la producción de bienes y servicios y los beneficiarios atendidos y la evaluación realizada según el numeral anterior, identificando los medios de verificación respectivos.

**Párrafo I:** La información anual que produzcan los organismos comprendidos en este Título, de acuerdo con lo dispuesto en el presente artículo, será remitida por la Dirección General de Presupuesto a la Dirección General de Contabilidad Gubernamental para ser utilizada en la elaboración del Estado de Recaudación e Inversión de las Rentas del ejercicio respectivo.

**Párrafo II:** En el caso de los organismos que hayan firmado los contratos por resultados previstos en el artículo 14 de la presente Ley, la evaluación deberá incluir, adicionalmente a lo previsto en este artículo, las normas y requisitos contemplados en dichos contratos.

**Artículo 60.** La inexistencia de registros de información acerca de la ejecución física de los presupuestos, así como el incumplimiento de la obligación de informar los resultados de dicha gestión a la Dirección General de Presupuesto, será sancionada de acuerdo a lo previsto en el Título VIII de la presente Ley.

**Artículo 61.** Basándose en las informaciones que suministren los organismos comprendidos en este Título, en las que suministre la Dirección General de Contabilidad Gubernamental y en otras que se consideren adecuadas, la Dirección General de Presupuesto:

- a) Analizará las variaciones entre los objetivos y metas programados con relación a lo ejecutado y determinará sus causas.
- b) Verificará el grado de ejecución de las apropiaciones presupuestarias aprobadas por el Congreso de la República.
- c) Realizará un análisis crítico de la variación entre las relaciones insumo-producto programadas con respecto a las ejecutadas y estimará los efectos de las mismas.
- d) Evaluará las desviaciones que pudieran producirse entre los resultados económicos y financieros presupuestados con respecto a lo ejecutado para el Gobierno Central, las Instituciones Descentralizadas y Autónomas no financieras y las Instituciones Públicas de Seguridad Social, con relación a lo efectivamente obtenido.

**Párrafo I:** Los informes periódicos que prepare la Dirección General de Presupuesto conteniendo los resultados de estas evaluaciones y las respectivas recomendaciones serán elevados al Secretario de Estado de Finanzas. Una vez aprobados por éste, serán remitidos al Presidente de la Republica y al Secretariado Técnico de la Presidencia.

**Párrafo II:** El Secretario de Estado de Finanzas presentará al Congreso de la República a más tardar el 31 de julio de cada año, un informe sobre el estado de ejecución del primer semestre de los ingresos, gastos y financiamiento del presupuesto del año en curso.

Reglamento de Aplicación de la Ley No. 423-06, Decreto No. 492-07

### CAPITULO VII EVALUACIÓN DE LA EJECUCIÓN PRESUPUESTARIA

**ARTÍCULO 49:** INFORMACION DE LA EJECUCION FISICA DE LOS PRESUPUESTOS DE LOS CAPÍTULOS Y ORGANISMOS

Las Unidades de Presupuesto de cada Capítulo o institución centralizarán la información sobre la ejecución física de sus respectivos presupuestos. Para ello deberán:

**Párrafo I:** Proponer, en colaboración con las unidades responsables de la ejecución de cada una de las categorías programáticas, las unidades de medida para cuantificar la producción terminal e intermedia, respetando las normas técnicas que, al efecto, emita la Dirección General de Presupuesto. La determinación final de las unidades de medida a adoptar se llevará a cabo en conjunto con la mencionada Dirección General.

**Párrafo II:** Definir las categorías programáticas que se juzguen relevantes y cuya producción sea de un volumen o especificidad que haga conveniente su medición.

La máxima autoridad de cada una de las unidades seleccionadas será responsable por la eficiencia en el trabajo y por la confiabilidad en los datos que suministren.

**Párrafo III:** Presentar trimestralmente a la Dirección General de Presupuesto, con las formas y en las fechas que ésta determine, los informes de la ejecución física y los de evaluación que la Ley exige sobre la ejecución de sus respectivos presupuestos.

**ARTÍCULO 50:** INFORMES DE EVALUACIÓN DE LA EJECUCION A PRODUCIR POR LA DIRECCIÓN GENERAL DE PRESUPUESTO

La Dirección General de Presupuesto dispondrá de un máximo de

veinte (20) días corridos, a partir de la información trimestral a que alude el Párrafo III del artículo anterior, para elaborar y presentar sus propios informes de evaluación sobre la ejecución de los presupuestos y efectuar las recomendaciones a las autoridades superiores y a los responsables de las unidades afectadas, en los términos de la Ley.

**Párrafo I:** Antes del 25 de julio de cada año, la Dirección General de Presupuesto deberá presentar al Secretario de Estado de Hacienda, un resumen sobre la evaluación de la ejecución presupuestaria durante el primer semestre, destacando el cumplimiento de las metas y su relación con la ejecución del gasto para la totalidad de los Capítulos, Instituciones Descentralizadas y Autónomas no Financieras e Instituciones Públicas de la Seguridad Social e incorporando sus comentarios sobre los aspectos destacables a nivel de aquellos Capítulos e instituciones que lo ameriten.

**Párrafo II:** La Dirección General de Presupuesto deberá exponer, en los informes y recomendaciones, su opinión técnica respecto de la aplicación de los principios de eficiencia y eficacia operacional, teniendo en cuenta los resultados físicos y económicos obtenidos y los efectos producidos por los mismos para cada Capítulo, Institución Descentralizada y Autónoma no Financiera o Institución Pública de la Seguridad Social.

**Párrafo III:** Si la Dirección General de Presupuesto detectara desvíos significativos, ya sea entre lo programado y lo ejecutado o entre los aspectos físicos y financieros de la ejecución, deberá comunicarlos en forma inmediata a las máximas autoridades de los Capítulos e instituciones para su justificación respectiva, sin esperar los plazos establecidos para la preparación del informe trimestral.

**Párrafo IV:** Al cierre de cada ejercicio y sin perjuicio de los informes señalados en este artículo, la Dirección General de Presupuesto, preparará un resumen anual sobre el cumplimiento de las metas y su relación con la ejecución del gasto por cada Capítulo, Institución Descentralizada y Autónoma no Financiera o Institución Pública de la Seguridad Social, incorporando los comentarios sobre las medidas correctivas adoptadas durante el ejercicio y los resultados de las mismas.

Este informe será enviado, junto a los informes anuales de evaluación producidos por cada uno de los organismos comprendidos en este Título, antes del 15 de febrero del año posterior al que se evalúa, a la Dirección General de Contabilidad Gubernamental, para su incorporación al Estado de Recaudación e Inversión de las Rentas del ejercicio respectivo.

### Instrucciones para carga de Archivos en CIFE

- 1. Ingresar al sistema a través del link: https://cife.hacienda.gob.do/cife/
- 2. Hacer Click en Anónimo/ Acceder
- 3. Escribir su cedula y clave si ya había ingresado a CIFE, de lo contrario, solicitar el registro a través del botón Regístrate, siguiendo los pasos de completar informaciones requeridas.
- 4. Hacer click en Mapa del Sitio. Podrá ver todas las opciones a las cual tiene acceso en el repositorio, en color verde. Diríjase a la opción Herramientas/Carga de Archivos.

| C https://cife.hacienda.gob.do/cife/mapaSitio.jsf?s=EA1        | Eu63L                           |                                                          |                                                 | ☆ 💆                                 |
|----------------------------------------------------------------|---------------------------------|----------------------------------------------------------|-------------------------------------------------|-------------------------------------|
| icaciones 🄄 helpdesk 🔄 PRODUCCION 🄄 PRE PRODUCCION 🧧           | 🛿 Correo DAFI 🕒 Nueva pestaña 🕻 | 🔋 CIFE Prueba Desarrol 🛛 🔄 helpdesk 🕹 CAPACITACION SIGEF | Próximos eventos – C 🛛 🔮 Escritorio General 🛛 🗭 | https://cgifederal.sec              |
| 🛞 Centro Asi                                                   | stencia                         | 🔎 🛛 🔀 Marlenny Bea                                       | triz Peralta                                    |                                     |
|                                                                |                                 |                                                          |                                                 | Ouiénes Somos Mana del Sitio C      |
| EFIE                                                           |                                 |                                                          |                                                 | (                                   |
| IFE Formulación Entorno Común Mapa del Sitio                   |                                 |                                                          |                                                 |                                     |
| Les 34 644                                                     |                                 |                                                          |                                                 |                                     |
| Tapa del Sitio                                                 |                                 |                                                          |                                                 |                                     |
| Retornar Solicitud Roles                                       |                                 |                                                          |                                                 |                                     |
| del Sitio                                                      |                                 |                                                          |                                                 |                                     |
| Ayuntamientos                                                  | Clasificadores                  | Ejecución                                                | Formulación                                     | General                             |
| Clasificadores<br>Registro Obras                               | Comprobante<br>Tino Comprobante | Beneficiario                                             | Entorno Comun<br>Escritorio General             | Segundad<br>Aprobación Solicitud Ri |
| Tipo Gasto                                                     | General                         | Contrato                                                 | Gasto                                           | Unidad Reportadora                  |
| Gasto                                                          | Cuenta Económica                | Contratos                                                | Partida Del Gasto                               |                                     |
| Registro                                                       | Cuentas Presupuestaria          | Gastos                                                   | Ingresos                                        |                                     |
| Ingreso                                                        | Donación                        | Documento Gastos                                         | Partida de Ingresos                             |                                     |
| Registro                                                       | Evente Específica               | Ingrasos                                                 | Reportes                                        |                                     |
| Relaciones                                                     | Fuente Financiamiento           | Documento Ingresos                                       | Cuenta Ahorro Inversión y Einanciamiento        |                                     |
| Capitulo - Geográfico                                          | Función                         | Reportes                                                 | Cuenta Económica                                |                                     |
| Ccp. Fuente Específica y Organismo Financiador para el ingreso | Moneda                          | Detalle de la Ejecución Por Cuenta y Sub-Cuenta (CASOBA) | Formularios FP                                  |                                     |
| Exclusion Programatica Cuenta Presupuestaria                   | Organismo Financiador           | Elecución Mensual de Ingresos y Gastos                   | Presupuesto Gastos Provecto y Obra              |                                     |
| Programática. Cop y Eunción                                    | SIGADE                          | Ejecución de Gastos por Provecto v Obra (EP-05)          | Validación                                      |                                     |
| ··· <b>··································</b>                  | SNIP                            | Formularios EP                                           | Formulación                                     |                                     |
|                                                                | Tipo Documento Respaldo         | Monitoreo de Caroa de Datos                              |                                                 |                                     |
|                                                                | Tipo Fuente Específica          | Validación                                               | Herramientas                                    |                                     |
|                                                                | Unidad Medida                   | Fiecución                                                | Carga                                           |                                     |
|                                                                | Goográfica                      |                                                          | Carga Archivo                                   |                                     |
|                                                                | Municipio                       |                                                          | Configuración                                   |                                     |
|                                                                | Provincia                       |                                                          | Relaciones                                      |                                     |
|                                                                | Región                          |                                                          | Respaido                                        |                                     |
|                                                                | Institucional                   |                                                          | Código Respaldo Operación                       |                                     |
|                                                                | Capítulo                        |                                                          | Validación                                      |                                     |
|                                                                | Sección                         |                                                          | Reportes                                        |                                     |
|                                                                | Sub-Capítulo                    |                                                          | Sellos Validación Órganos Rectores              |                                     |
|                                                                | UE                              |                                                          | Sesión de Trabajo Sello Validación              |                                     |
|                                                                | Drogramática                    |                                                          |                                                 |                                     |
|                                                                |                                 |                                                          |                                                 |                                     |

5. Hacer click en Nuevo. Si por el contrario lo que desea es buscar un lote ya generado, puede hacerlo por la Búsqueda Rápida con el número del lote o el nombre, y en Búsqueda avanzada por fecha de registro, número de lote, o una combinación de ambos parámetros.

| « Ca              | « Carga Archivo     |               |  |  |  |  |  |  |
|-------------------|---------------------|---------------|--|--|--|--|--|--|
| 🕶 Retornar        |                     | Nuevo         |  |  |  |  |  |  |
| Búsqu             | Búsqueda Resultados |               |  |  |  |  |  |  |
| + Búsqueda Rápida |                     |               |  |  |  |  |  |  |
|                   |                     |               |  |  |  |  |  |  |
| +                 | Búsq                | ueda Avanzada |  |  |  |  |  |  |

- 6. Complete el campo Comentario con una descripción que le permita identificar el lote cargado en lo adelante, con facilidad.
- 7. Haga click en Grabar para que se activen las pestanas Archivos y Auditoría.

| « Carga Archivo                                      |   |
|------------------------------------------------------|---|
|                                                      |   |
| Lote Archivos Auditoría                              |   |
| Período<br>2018                                      |   |
| Codigo                                               |   |
| Fecha Registro                                       |   |
| Usuario                                              |   |
| 00114082167 - Marlenny Beatriz Peralta               |   |
| Unidad Reportadora                                   |   |
| 3002 - DIGEPRES                                      | • |
| Formato Archivos                                     |   |
| csv 👻                                                |   |
| Comentario                                           |   |
| Formulacion de Ingresos. Prueba para elaborar manual |   |
|                                                      |   |

8. Diríjase a la pestaña Archivos:

| « Carga Archi      | « Carga Archivo |             |                |                 |                         |                   |        |  |  |  |  |
|--------------------|-----------------|-------------|----------------|-----------------|-------------------------|-------------------|--------|--|--|--|--|
| 🕶 Retornar         | 💾 Grabar        | 🖉 🕗 Termina | ar 💽 Anular    |                 |                         |                   |        |  |  |  |  |
| ote Archivos       | Auditoría       |             |                |                 |                         |                   |        |  |  |  |  |
| Destino Carga      |                 |             |                |                 |                         |                   |        |  |  |  |  |
|                    |                 |             |                | •               |                         |                   |        |  |  |  |  |
| Reemplazar         |                 |             |                |                 |                         |                   |        |  |  |  |  |
| 🔍 Si 🔍 No          |                 |             |                |                 |                         |                   |        |  |  |  |  |
| 💾 Agregar          |                 |             |                |                 |                         |                   |        |  |  |  |  |
| Destino Carga      | Archivo         | Reemplazar  | Fecha Registro | Fecha Procesado | Cantidad Líneas Archivo | Líneas Procesadas | Estado |  |  |  |  |
| No existen archive | os registrado   | S           |                |                 |                         |                   |        |  |  |  |  |

Debe seleccionar el destino de la carga según sea el caso: Estructura programática, Formulacion de Ingresos, Formulacion de Gastos, Modificación Presupuestaria de Ingresos, Modificación Presupuestaria de Gastos, Ejecución de Ingresos o Ejecución del Gasto.

La opción Reemplazar permite sustituir la data cargada en un archivo anterior que se corresponda con el mismo destino de carga y estructura institucional y programática, siempre y cuando marque la opción Si en el reemplazo. En el único caso que SI reemplaza por defecto información es en la carga de Estructura Programática, por la naturaleza de la información contenida en él.

9. Habiendo seleccionado el destino de la carga:

| « Carga Archivo       | « Carga Archivo   |            |                    |                 |                         |                   |        |   |  |
|-----------------------|-------------------|------------|--------------------|-----------------|-------------------------|-------------------|--------|---|--|
|                       | bar 🕑 Terminar    | 🕥 Anular   |                    |                 |                         |                   |        |   |  |
| Lote Archivos Auditor | ía                |            |                    |                 |                         |                   |        |   |  |
| Destino Carga         |                   |            |                    |                 |                         |                   |        |   |  |
|                       |                   | -          |                    |                 |                         |                   |        |   |  |
| Reemplazar            |                   |            |                    |                 |                         |                   |        |   |  |
| Si 🖲 No               |                   |            |                    |                 |                         |                   |        |   |  |
| 💾 Agregar             |                   |            |                    |                 |                         |                   |        |   |  |
| Destino Carga         | Archivo           | Reemplazar | Fecha Registro     | Fecha Procesado | Cantidad Líneas Archivo | Líneas Procesadas | Estado |   |  |
| Formulación de Gastes | 🖉 Adjuntar Archiv | D Gi       | 12/11/2019 5-11 DM |                 | 0                       | 0                 | Croado |   |  |
| Formulación de Gastos | 6                 | SI         | 12/11/2018 3.11 PM |                 | U                       | U                 | Creado | - |  |

Se activa en la parte inferior de la pantalla, la opción Adjuntar Archivo, haga click en el CLIP para adjuntar el archivo que requiera.

- 10. Después de adjuntar el archivo, que se corresponda con el destino de la carga seleccionado en la opción superior, debe hacer click en GRABAR y TERMINAR.
- 11. El proceso de Aprobación y Validación del archivo es automático, por lo que debe esperar aproximadamente 3 a 5 minutos para ver el resultado que es: Cerrado cuando el archivo está correctamente cargado, y rechazado cuando se ha presentado un error. Para ver el error, debe consultar el archivo cargado y en la primera pestana presentara un campo con la información que motiva el rechazo. Cuando una carga es rechazada, debe generarse un nuevo lote con el procedimiento completo. Ejemplo Lote Rechazado:

#### Validación de la carga realizada:

| Lote Archivos Auditoría                                                                                                    |
|----------------------------------------------------------------------------------------------------|
| Período<br>2018                                                                                                    |
| Código                                                                                                    |
| 0130                                                                                                    |
| Fecha Registro                                                                                                    |
| 3/12/2018                                                                                                    |
| Usuario                                                                                                    |
| 00107726895 - Demetrio Holguin                                                                                                    |
| Unidad Reportadora                                                                                                    |
| 14956 - SIAFIM                                                                                                    |
| Formato Archivos                                                                                                    |
| csv 🗸                                                                                                    |
| Comentario                                                                                                    |
| Formulación de Gastos                                                                                                    |
|                                                                                                    |
|                                                                                                    |
|                                                                                                    |
| Mensaje Error                                                                                                    |
| Error procesando archivo: FE73542019.csv<br>Error al Crear Partida:<br>Fuente : 1955 - Organismo : 100 - Ccp : 2.1.2.3.01 - Inst. |
| Receptora :0000 - Programática : 14.00.00.0001 - Geográfica :<br>08.12.9999 - Función : 4.5.10 - Tipo Gasto : 13 - Destino :      |
|                                                                                                    |

La validación de la carga realizada es a través de dos opciones:

 Pantalla de Validación de la Formulación y Ejecución: en la ruta: mapa del sitio/Formulacion/validación se encuentra una pantalla, donde solo coloca el código institucional y le aparecerá un resumen con cuadre por ingreso y gasto, destino de fondo, organismo financiador y fuente especifica. Ejemplo:

| « Formulación                                              |                           |                                      |                         |
|------------------------------------------------------------|---------------------------|--------------------------------------|-------------------------|
| 🖓 Retornar 🔡 Grabar 🎦 Provisorio                           |                           |                                      |                         |
| Valida Formulación Documentos Respaldo Operación Auditoria |                           |                                      |                         |
| Período 2019 🔻                                             |                           | Estado Formulación<br>En Proceso 🛛 🔻 |                         |
| Capítulo                                                   |                           |                                      |                         |
| 07117 - SAN FRANCISCO DE MACORÍS                           |                           |                                      |                         |
| Cuadre Gastos por Destinos                                 |                           |                                      |                         |
| Destino                                                    | Tatal                     | R                                    | tesumen Gasto Ingreso   |
| Desuno                                                     | 10101<br>01.40 077 407 00 |                                      | -                       |
| SERVICIO                                                   | 3140,977,197.00           | Total Ingresos : \$327,700,972.00    |                         |
| INVERSION                                                  | \$190,070,090.00          | Diferencia : \$0.00                  |                         |
| EDUCACION                                                  | \$19,117,196.00           |                                      |                         |
| PERSONAL                                                   | \$11/,8/8,404.00          |                                      |                         |
|                                                            |                           |                                      |                         |
| Cuadre Fuente y Organismo                                  |                           |                                      |                         |
| Fuente Organismo                                           | Ingresos                  | Gasto                                | Diferencia              |
| 9996 102                                                   | \$3                       | 3,129,021.00                         | \$33,129,021.00 \$0.00  |
| 9995 102                                                   | \$2                       | 0,184,474.00                         | \$20,184,474.00 \$0.00  |
| 1955 100                                                   | \$25                      | 2,134,555.00                         | \$252,134,555.00 \$0.00 |
|                                                            |                           |                                      |                         |

### 2. Reportes de Formulacion y Ejecución.

A través de las funcionalidades o módulos de Formulacion y Ejecución, luego de haber realizado todo el proceso de transferencia de datos y verificar que los lotes se han colocado en estado Cerrado, puede generar los reportes que validan la información como son: Detalle de ejecución por cuenta y sub cuenta, Cuenta Económica, Formularios FP y Formularios FP, entre otros. Estos reportes se encuentran en formato PDF y CSV de Excel para la compresión y usabilidad de quien los consulta.

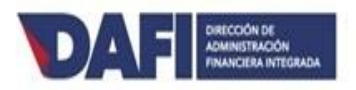

## Dirección de Administración Financiera Integrada (DAFI) Sistema Integrado de Gestión Financiera (SIGEF) Información de contacto técnico responsable de Institución (SIGEF en Internet)

| Nombre                |  |
|-----------------------|--|
| Cargo/posición        |  |
| Cédula                |  |
| Teléfono              |  |
| E-mail                |  |
| Nombre<br>Institución |  |
| Firma                 |  |

| Nombre<br>persona que<br>autoriza |  |
|-----------------------------------|--|
| Cargo/posición                    |  |
| Firma                             |  |
| Fecha                             |  |

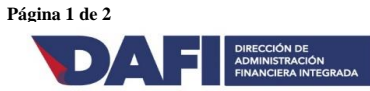

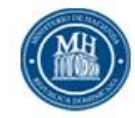

### **MINISTERIO DE HACIENDA** DIRECCION DE ADMINISTRACION FINANCIERA INTEGRADA - DAFI

Formulario para Solicitud de Perfil de Acceso - eSIGEF

|                             | DATOS REFERENTES AL USUARIO                 |                                         |
|-----------------------------|---------------------------------------------|-----------------------------------------|
| Nombre:                     | Cargo:                                      |                                         |
| Cédula/Pasaporte:           | e-mail:                                     | Teléf.:                                 |
| Institución:                |                                             |                                         |
| Fecha Solicitud:            | _ Firma del Solicitante:                    |                                         |
|                             |                                             |                                         |
| PERFILES (A=Asign           | ar, R=Retirar) ** ver en la página 2, la de | escripción de Perfiles                  |
| A/R CAPTURA Y CONSOLIDACION |                                             |                                         |
|                             |                                             |                                         |
| Analista                    |                                             |                                         |
|                             |                                             |                                         |
| Empresa                     |                                             |                                         |
| Municipio                   |                                             |                                         |
|                             |                                             |                                         |
|                             |                                             |                                         |
|                             |                                             |                                         |
|                             |                                             |                                         |
|                             |                                             |                                         |
|                             |                                             |                                         |
|                             | NIVELES DE AUTORIZACIÓN                     |                                         |
| Firma:                      |                                             |                                         |
| Supervisor inmediato        | Coordinador Usuarios                        | Ministro/Vice-Ministro/Director Depart. |
| Cédula:                     |                                             |                                         |
| Nombre:                     |                                             |                                         |
| Cargo:                      |                                             |                                         |
|                             |                                             | Sello Institucional                     |

Nota Importante: Este documento no será procesado si no cuenta con las firmas y sellos requeridos

#### PARA USO OFICIAL DEL AREA DE SEGURIDAD

| Observaciones: | Oficial de Seguridad | Realizado por | Fecha Ejecución |
|----------------|----------------------|---------------|-----------------|
|                |                      |               | Hora            |
|                |                      |               |                 |
|                |                      |               |                 |

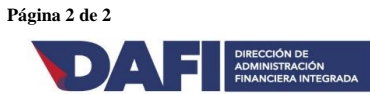

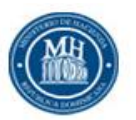

#### MINISTERIO DE HACIENDA DIRECCION DE ADMINISTRACION FINANCIERA INTEGRADA - DAFI Formulario para Solicitud de Perfil de Acceso - eSIGEF

#### **DESCRIPCION DE PERFILES**

| Perfiles      | Descripción                                                                     |
|---------------|---------------------------------------------------------------------------------|
| Consulta Cife | Consulta de la informacion del o los municipios a los que tenga acceso.         |
| Analista      | Registro y consulta de informacion del o los municipios a los que tenga acceso. |
| Empresa       | Registro y consulta de informacion del o los municipios a los que tenga acceso. |
| Municipio     | Registro y consulta de informacion del municipio al que tenga acceso.           |

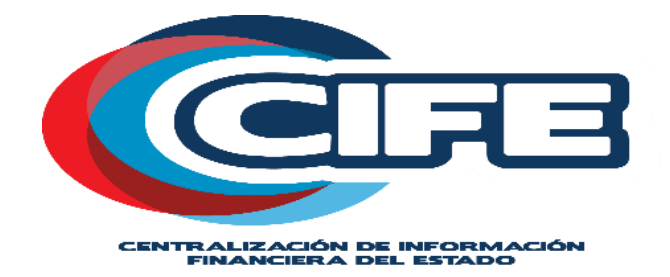

# Centralización de Información Financiera del Estado-CIFE

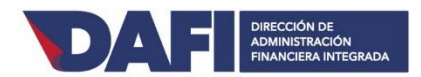

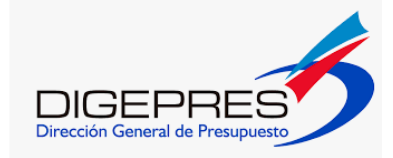

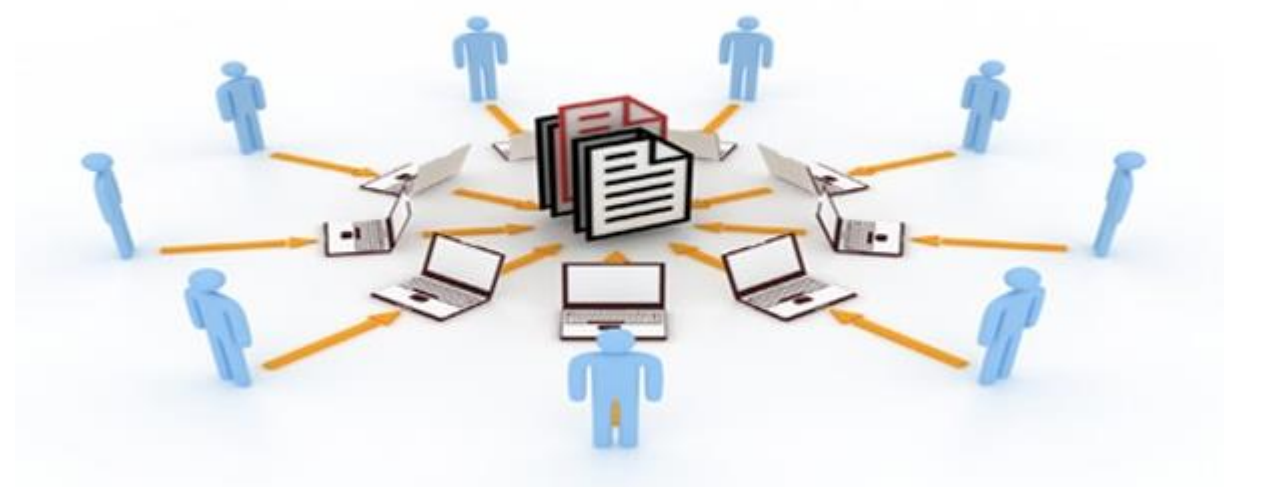

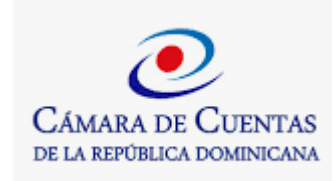

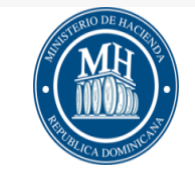

## Antecedentes

En cumplimiento a lo estipulado en los acápites e) y h) del Artículo 5 de la Ley 5-07, el Sistema Integrado de Administración Financiera del Estado (SIAFE), deberá generar información física y financiera adecuada, confiable y oportuna para la toma de decisiones y la evaluación de la gestión, así como mejorar la transparencia de las cuentas públicas y su divulgación.

Teniendo esta visión, la DAFI inició el análisis y desarrollo del proyecto de Centralización de Información Financiera del Estado (CIFE), con el propósito de disponibilizar un repositorio único que le permitiera al Ministerio de Hacienda el cumplimiento de su función, relativa a elaborar y publicar en forma periódica los estados presupuestarios, financieros y económicos consolidados de los diferentes agregados institucionales del sector público no financiero, permitiendo a los entes de control, los órganos rectores y organismos de la sociedad civil y autoridades locales obtener información financiera oportuna y confiable.

El Proyecto PASCAL, del Ministerio de Administración Pública, hizo un requerimiento para que se proporcionara información única de los gobiernos locales, con el propósito de unificar las salidas de información presupuestaria y contables que les solicitaban al referido sector.

En ese sentido, la DAFI, fruto del acuerdo realizado por el Ministro de Hacienda, el Presidente de la Cámara de Cuentas y el Director General de Presupuesto y en coordinación con los órganos rectores, asumió y priorizó el repositorio en su primera fase para el ámbito de los municipios.

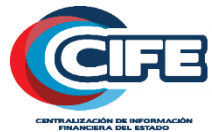

# Objetivos

- 1.- Ofrecer un repositorio con todas las informaciones financieras del sector público no financiero, a fin de que los Órganos Rectores del SIAFE puedan disponer de la universalidad de los datos que le faciliten la consolidación y divulgación de las estadísticas fiscales del Sector Público Dominicano.
- 2.- Disponer de informaciones relativas a: Gastos, ingresos, financiamiento, contabilidad, compras, pagos, entre otras áreas de negocios, necesarias que coadyuven al logro de la transparencia en todo el Sector Público Dominicano, permitiendo la evaluación de los resultados respecto a los objetivos programados.
- 3.- Disponer de información relevante y oportuna que permita realizar análisis de corto, mediano y largo plazo sobre la evolución de la administración de los recursos financieros del Estado. Realizar comparaciones de las estadísticas fiscales con los demás países, facilitar información para los inversionistas que estén interesados en invertir en el país y por último; para organismos internacionales que califican el resultado de la gestión financiera pública, la calidad del gasto y la transparencia.

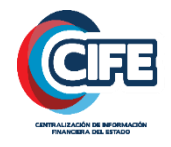

## Alcance Institucional

## Gobierno Central

- Instituciones Publicas Descentralizadas y Autónomas no Financieras
- Instituciones Publicas de la Seguridad Social
- Gobiernos Locales
- Empresas Publicas no Financieras

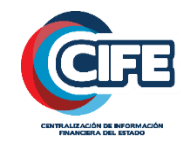

# Contenido Proyectado:

- \* Clasificadores
- \* Formulación Presupuestaria
- \* Ejecución Presupuestaria
- \* Comprobantes de pago
- \* Contratos de compras
- \* Contabilidad
- \* Control

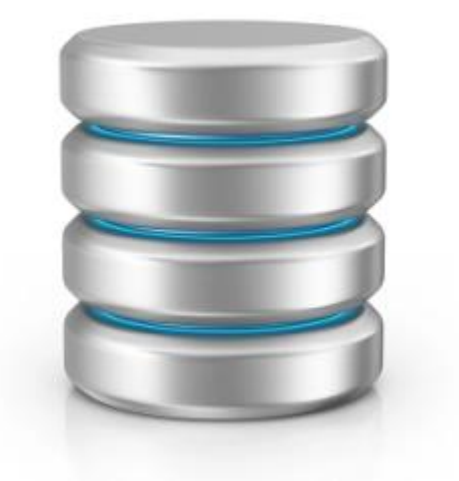

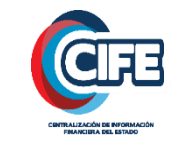

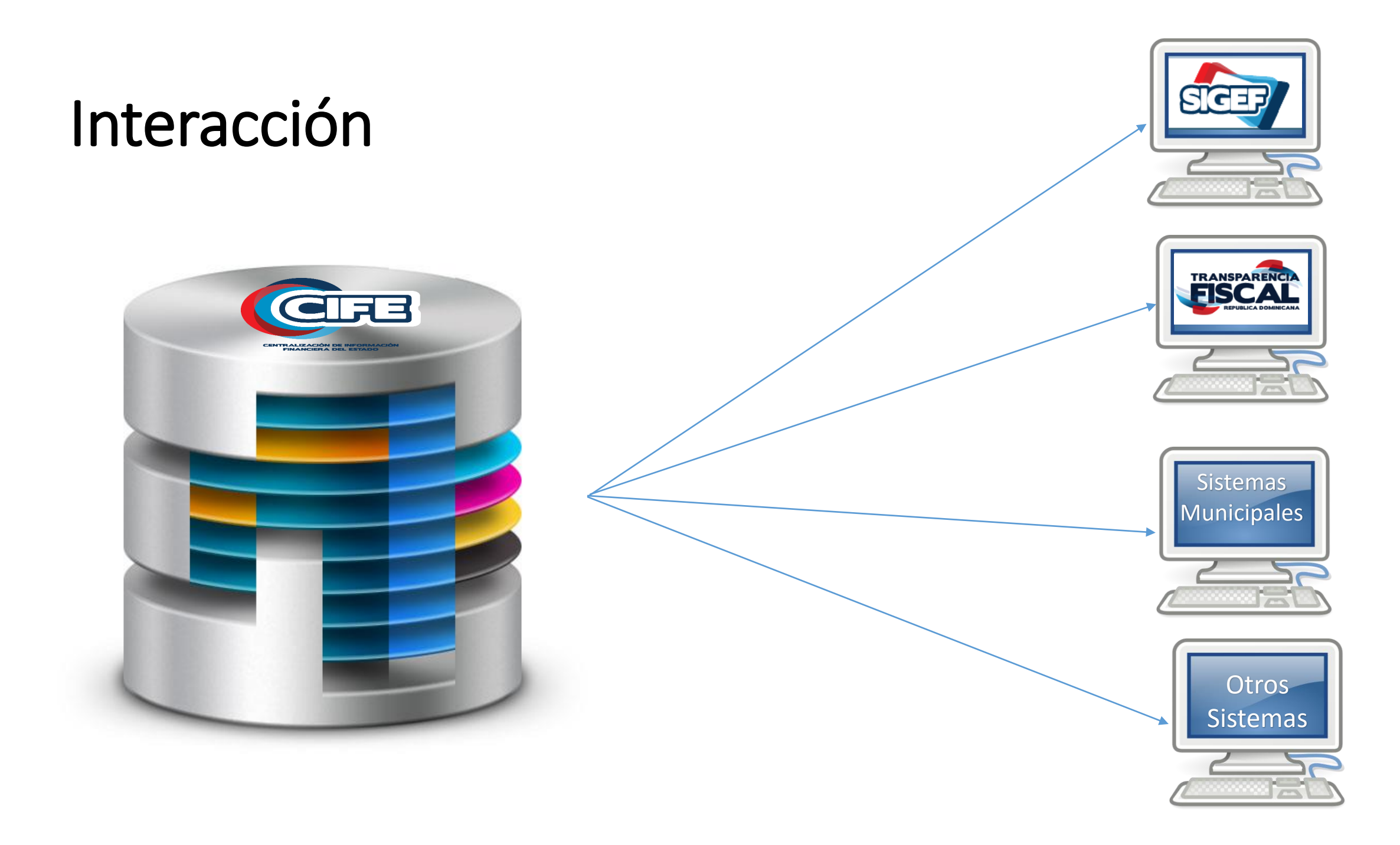

# Operatividad del CIFE

## Entrada de datos

- Servicio Web
- Carga de archivo
- Manual

## Salida de información

Consultas y reportes

## Clientes

- Órganos Rectores
- Órganos de Control
- Federaciones de Municipios y Distritos Municipales
- Liga Municipal
- Gobiernos Locales
- Portal de Transparencia Fiscal

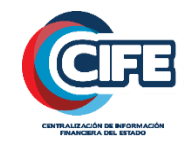

# Impacto de la Implementación

Mejorar la calidad del gasto al posibilitar la Rendición de cuentas.

Fortalece la Transparencia Fiscal.

Disponer de Estadísticas de todo el Sector Publico no Financiero.

Disponibilidad de Información para los órganos de control.

Estadísticas para que la ciudadanía se empodere de los proyectos que le beneficien.

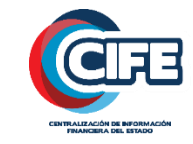

# Implementación

Formulación del Presupuesto 2019

Ejecución del presupuesto 2019

Navegación en la Herramienta

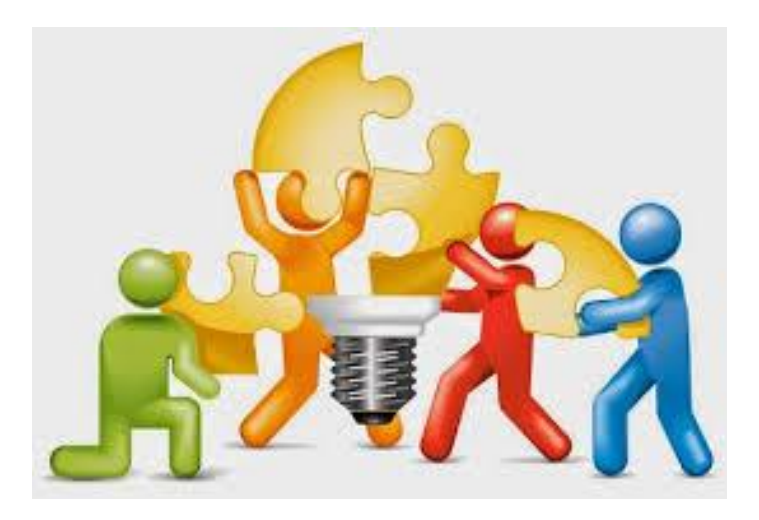

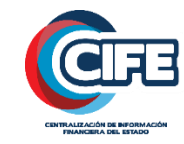

## Acceso al repositorio

| $\leftrightarrow$ $\rightarrow$ C $($ https://cife.hacienda.gob.do/cife/escritor | prioGeneral.jsf    | ☆ Ŭ                                       |
|----------------------------------------------------------------------------------|--------------------|-------------------------------------------|
| Aplicaciones                                                                     |                    |                                           |
| ŒFB                                                                              | Centro Asistencia  | Quiénes Somos   Mapa del Sitio   Contacto |
| CIFE   Clasificadores De Consulta   Entorno Común                                | Escritorio General |                                           |
| « Escritorio General                                                             |                    |                                           |
| 2 Retornar                                                                       |                    |                                           |
|                                                                                  |                    |                                           |

2018 © Centralizacin Informacin Financiera Del Estado - CIFE(1.20181015.28) - esigef.hacienda.gob.do - Todos los derechos reservados.

URL: https: Cife.hacienda.gob.do/

## **ACCESO USUARIOS**

## Identificación o correo

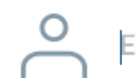

Escribe tu dentificación o correo

### Contraseña

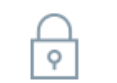

Escribe la contraseña para acceder

¿<u>Has olvidado tu contraseña</u>

Iniciar sesión

## ¿Usuario nuevo? Regístrate

#### « Mapa del Sitio

🖉 Retornar 🛛 🔒 Solicitud Roles

#### Mapa del Sitio

| Ayuntamiento | s                                                    |
|--------------|------------------------------------------------------|
| Clasificad   | ores                                                 |
| Registro O   | bras                                                 |
| Tipo Gasto   |                                                      |
| Gasto        |                                                      |
| Registro     |                                                      |
| Ingreso      |                                                      |
| Registro     |                                                      |
| Relacione    | S                                                    |
| Capitulo - 0 | 3eográfico                                           |
| Ccp, Fuent   | e Específica y Organismo Financiador para el ingreso |
| Exclusion F  | Programatica Cuenta Presupuestaria                   |
| Programáti   | ca, Ccp y Función                                    |
|              |                                                      |

| Clasificadores          | Ejecución              |
|-------------------------|------------------------|
| Comprobante             | Beneficiario           |
| Tipo Comprobante        | Beneficiario           |
| General                 | Contrato               |
| Cuenta Económica        | Contratos              |
| Cuentas Presupuestaria  | Gastos                 |
| Donación                | Documento Gastos       |
| Fuente Específica       | Ingresos               |
| Fuente Financiamiento   | Documento Ingresos     |
| Función                 | Reportes               |
| Moneda                  | Detalle de la Ejecució |
| Organismo Financiador   | Ejecución Mensual de   |
| SIGADE                  | Ejecución de Gastos    |
| SNIP                    | Formularios EP         |
| Tipo Documento Respaldo | Validación             |
| Tipo Fuente Específica  | Ejecución              |
| Unidad Medida           |                        |
| Geográfica              |                        |
| Municipio               |                        |
| Provincia               |                        |
| Región                  |                        |
| Institucional           |                        |
| Capítulo                |                        |
| Sección                 |                        |
| Sub-Capítulo            |                        |
| UE                      |                        |
| Programática            |                        |
| Actividad Obra          |                        |
| Programa                |                        |
| Proyecto                |                        |
| Sub-Programa            |                        |
|                         |                        |

Formulación ión Por Cuenta y Sub-Cuenta (CASOBA) de Ingresos y Gastos s por Proyecto y Obra (EP-05)

Gasto Partida Del Gasto Ingresos Partida de Ingresos Reportes Cuenta Ahorro Inversión y Financiamiento Cuenta Económica Formularios FP Presupuesto Gastos Proyecto y Obra Validación Formulación Herramientas Carga Carga Archivo Configuración Relaciones Respaldo Código Respaldo Operación Validación Reportes Sellos Validación Órganos Rectores Sesión de Trabajo Sello Validación

#### General

Entorno Común Escritorio General Seguridad Aprobación Solicitud Roles Unidad Reportadora

## Muchas Gracias!